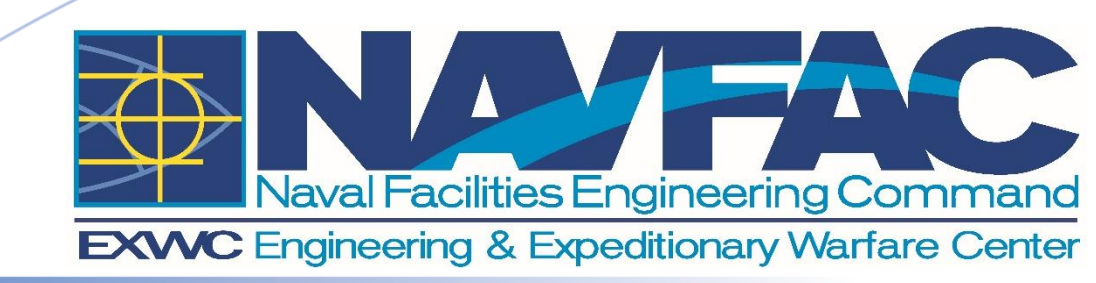

**Risk-Based Explosives Safety Siting and Munitions Risk Assessment System** 

Michael Oesterle, PhD, PE Dave Bianchi NAVFAC EXWC, Port Hueneme, CA

July 31, 2018

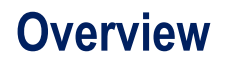

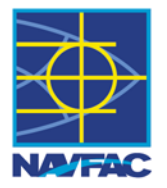

- Background on ESS
- Overview and Status
- Validation and Verification
- RBESS Demonstration
- MRAS Demonstration
- Summary

### **Background-What is ESS?**

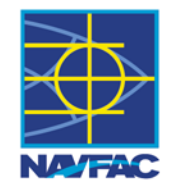

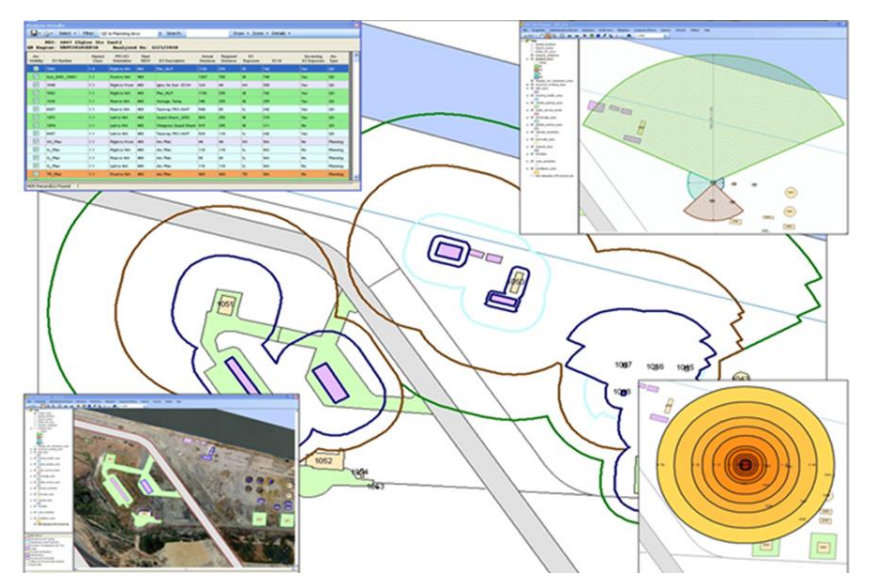

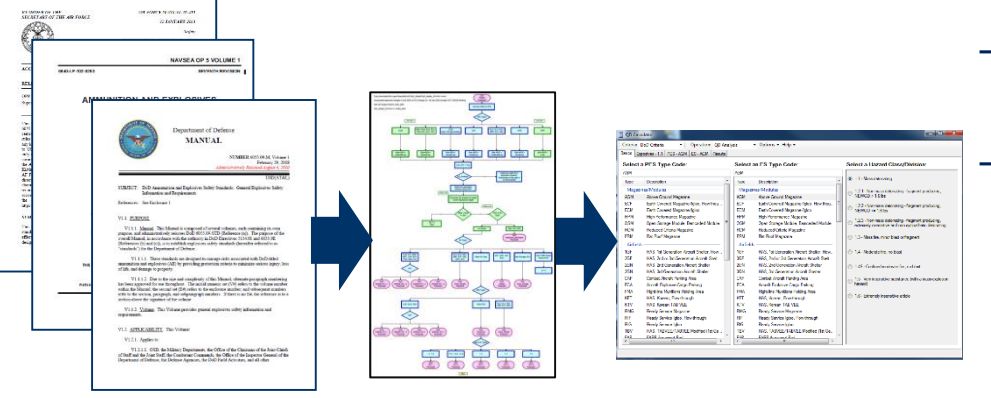

- DoD sponsored software developed for use by all DoD services.
- Software developed and maintained by NAVFAC EXWC on behalf of the DDESB
- Used for:
  - Automated calculation and display of explosives safety quantity distance (ESQD) arcs
  - Automated and standardized Site Plan
     Package development
  - Automated and standardized Potential Explosion Site (PES) data

ESS Tools: ESQD Analysis, DQ Analysis, QD Calculator, Site Maps/Reports, RBESS, MRAS

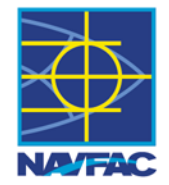

- Hazard-consequence analysis tools have been added to ESS for risk acceptance of violations at Military Service Component level
- RBESS:
  - -Tier 1- ASAP-X algorithms based on hazard zones and consequences described in DoD6055.09M released in 6.1.4
  - -Tier 2a- HAZX with Technical Paper 14 Rev 5 algorithms released in 6.1.4
- Munition Risk Assessment System (MRAS):
  - -ASAP-X algorithms
  - -MRAS process has been implemented
  - -Released in 6.1.4
- Status:
  - -RBESS Tier 1 and 2a and MRAS into ESS near completion
  - -Additional effort is for final issue resolution and general ESS testing
  - -Validation and Verification effort is complete

### • Future RBESS work:

- -Refinement of implementation to enhance usability
- -Tier 2b- DDESB Approved Risk Based Explosives Safety SAFER TBD

### **Phase I Verification Results**

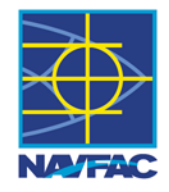

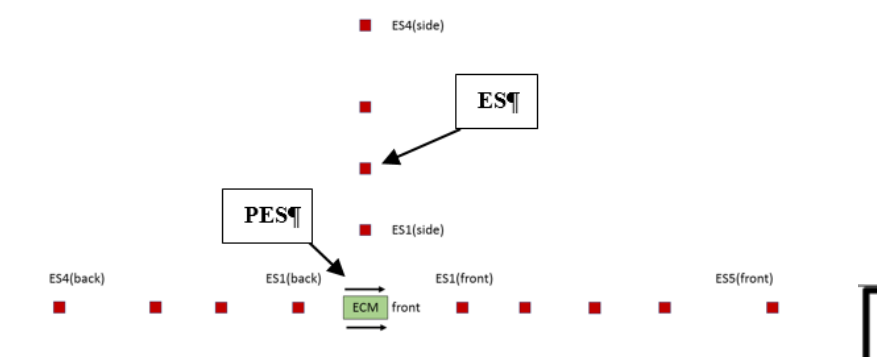

- Nearly full agreement between HAZX and RBESS
  - Common Library implement properly
- Disagreement between ASAP-X and RBESS/HAZX for ECMs
  - Hazard zone calculated with QDE in RBESS/HAZX
  - Hazard zone calculated with simplified QD engine in ASAP-X
- Disagreement between ASAP-X and RBESS/HAZX for Injuries
  - Interpolation scheme for ASAP-X is not consistent for all hazard zone due to different rounding rules

| DEC Tumo       | e Charge           |     | PES         | IMD-B | ILD-B | IMD_U | ILD-U | PTR  | IBD  | > IBD |
|----------------|--------------------|-----|-------------|-------|-------|-------|-------|------|------|-------|
| PESType        | Charge             |     | Orientation | ES 1  | ES 2  | ES 3  | ES 4  | ES 5 | ES 6 | ES 7  |
|                |                    | S1  | Front       | 50    | 75    | 100   | 150   | 600  | 1000 | 1400  |
|                | Small (1000 lb)    | S2  | Side        | 40    | 65    | 95    | 140   | 500  | 1050 | 1300  |
|                |                    | S3  | Rear        | 30    | 70    | 105   | 115   | 400  | 850  | 1255  |
|                |                    | S4  | Front       | 200   | 300   | 400   | 500   | 800  | 1400 | 1600  |
| ECM            | Medium (70,000 lb) | S5  | Side        | 230   | 350   | 450   | 650   | 700  | 1300 | 1500  |
|                |                    | S6  | Rear        | 150   | 325   | 425   | 480   | 700  | 1000 | 1255  |
|                |                    | S7  | Front       | 450   | 700   | 800   | 1300  | 2000 | 3800 | 4500  |
|                | Large (500,000 lb) | S8  | Side        | 400   | 600   | 750   | 1400  | 1600 | 3000 | 5000  |
|                |                    | S9  | Rear        | 475   | 500   | 870   | 1250  | 1500 | 2500 | 4000  |
| 0.000          | Small (500 lb)     | S10 | Front       | 40    | 60    | 80    | 120   | 400  | 900  | 1300  |
| Open           | Medium (30,000 lb) | S11 | Front       | 150   | 250   | 300   | 500   | 650  | 1000 | 1400  |
| Lin de fin e d | Medium (20,00 lb)  | S12 | Front       | 100   | 225   | 275   | 450   | 700  | 1200 | 1255  |
| Underined      | Large (100,000 lb) | S13 | Front       | 250   | 400   | 500   | 700   | 1000 | 1500 | 2000  |

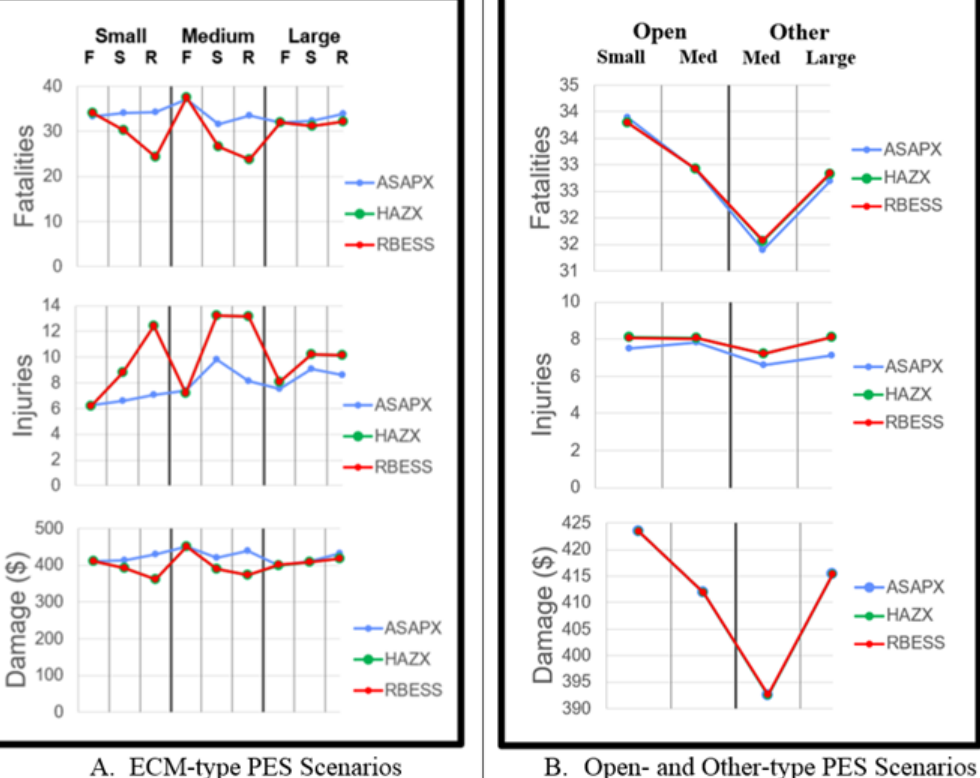

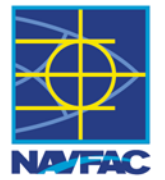

- Similar analysis performed for Tier 2a
- Complete agreement between RBESS and HAZX
- RBESS calculated a higher expected value loss than HAZX by a factor of 10 for all roads, but issue was corrected
- RBESS functioned as expected

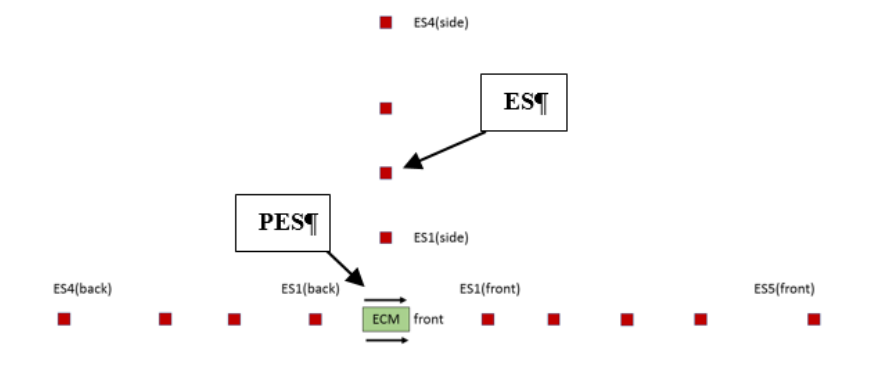

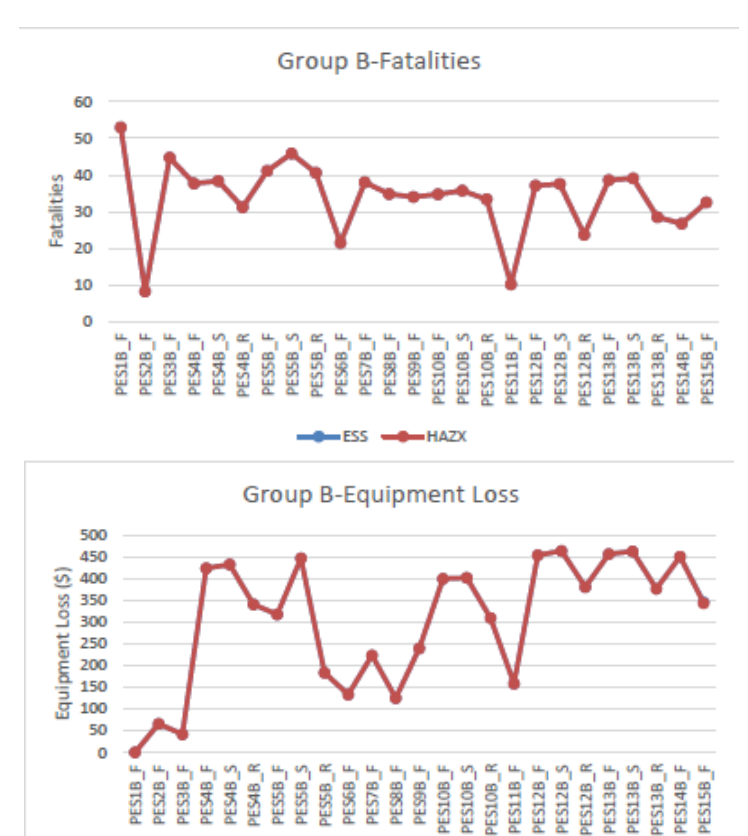

ESS HAZX

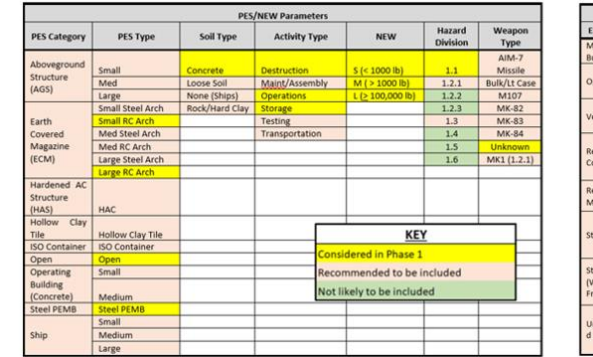

|                      |                               | ES Parameters            |                           |                  |           |                      |  |
|----------------------|-------------------------------|--------------------------|---------------------------|------------------|-----------|----------------------|--|
| ES Category          | ES Building Type              | ES Roof Type             |                           | Exposure Type    | Glass     | % Glass              |  |
| Mod<br>Build/Trailer | Mod Build/Trailer             | 14* Reinforced Concre    | te                        | None             | Annealed  | Low (0-<br>10%)      |  |
| Open                 | Open                          | 4" Reinforced Concreti   | e                         | IBD              | Tempered  | Med<br>(11-<br>25%)  |  |
| Vehicle              | Vehicle                       | 5/8" Gypsum Board        |                           | PTRD             | Dual Pane | High<br>(25-<br>40%) |  |
|                      | Small (Office/Comm)           | 3/8" Plywood + 2x10 jo   | oists                     | ILD              |           |                      |  |
| Concrete             | Medium (Office/Comm)          | Light Steel Panel (22 gi | auge)                     | IMD              |           |                      |  |
|                      | Large Tilt Up (Comm)          | Lightweight Con and St   | teel Deck                 | On Base Rd       |           |                      |  |
| Reinforced           | Small (Office/Comm)           | Medium Steel Panel (1    | S gauge)                  | Asset Presty     |           |                      |  |
| Masonry              | Medium (Office/Comm)          | Steel (Automobile)       |                           |                  |           |                      |  |
|                      | Small (Office/Storage)        | Unknown                  |                           |                  |           |                      |  |
| Steel PEMB           | Medium (Office/Comm)          | Wood Panelized (1/2"     | Physed)                   |                  |           |                      |  |
|                      | Large (Office/Storage/Hanger) |                          |                           |                  |           |                      |  |
| Stud Wall            | Small Wood Frame (Residence)  |                          |                           | VEV              |           |                      |  |
| Wood                 | Med Wood Frame (Residence)    | _                        | KEY                       |                  |           | _                    |  |
| Frame)               | Medium Steel Stud             | C.                       | onsidered                 | d in Phase 1     |           |                      |  |
|                      | Small (Office)                | Re                       | commer                    | nded to be inclu | ded       |                      |  |
| d Masonry            | Medium (Office)               | N                        | Not likely to be included |                  |           |                      |  |
| d Masonry            | Large (Office)                | _                        |                           |                  |           |                      |  |

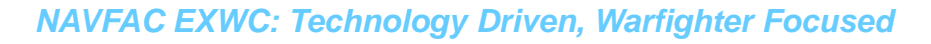

## **RBESS Project**

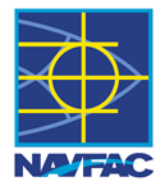

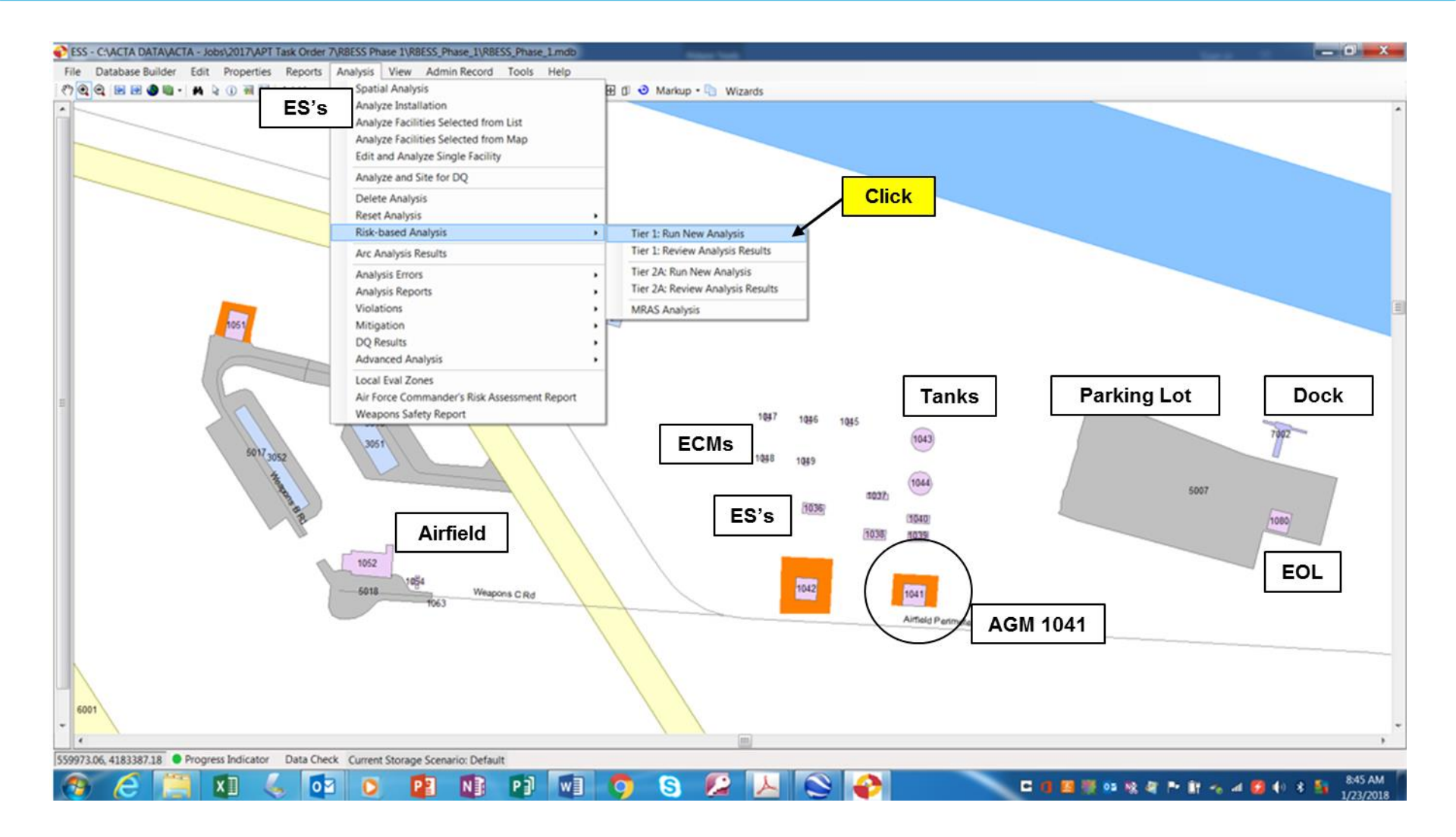

## **RBESS Tier 1 Input**

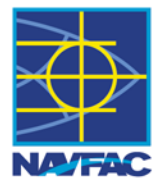

| ier1: Risk-Based Analysis Scenario Setup                                                                                                    | a (1,7,7,14)                                                                                                    |                                                                                                    |                                                                                                    | _ <b>_</b> X                                                                                             |                                                                      |                                                                                                    |
|----------------------------------------------------------------------------------------------------|----------------------------------------------------------------------------------------------------|----------------------------------------------------------------------------------------------------|----------------------------------------------------------------------------------------------------|----------------------------------------------------------------------------------------------------|----------------------------------------------------------------------|----------------------------------------------------------------------------------------------------|
|                                                                                                    |                                                                                                    |                                                                                                    | Scenario                                                                                                   | os Close                                                                                                 |                                                                      |                                                                                                    |
| Scenario         PES         Non-Transient ES           FES Detail         PES Type:         ECM (Small)                Pepla               Pepla                Pepla                Pepla                  Pepla                Pepla                Pepla                Pepla                Pepla               Pepla                Pepla                Pepla                Pepla                Pepla                Pepla                Pepla                Pepla                Pepla <t< th=""><th># People: 15<br/>sment Cost: 620000<br/>sity Storage: Charge Density &gt; 0.028 pdf<br/>ility © Enter Length and Width</th><th>Instructions:<br/>1. Fill out the information for PES D<br/>2. Select one of the options to deter<br/>3. In Explosive Detail, update NEW<br/>updated).<br/>4. Click on the 'Save Information' bu<br/>5. Then, click on the 'Ran OD'<br/>5. Then, click on the 'Ran OD'<br/>After Run OD:</th><th>Sceneric<br/>mine PES volume and<br/>where necessary (only<br/>atton.<br/>n, his will calculate the<br/>ES tab.</th><th>placement Cost are required.<br/>enter the Height.<br/>cells in yellow can be<br/>Hazard Zone Distances and</th><th>PES In<br/>Requir<br/>• Rep<br/>• Occ</th><th>put<br/>ements:<br/>lacement Cost<br/>upants</th></t<> | # People: 15<br>sment Cost: 620000<br>sity Storage: Charge Density > 0.028 pdf<br>ility © Enter Length and Width                                                                                                    | Instructions:<br>1. Fill out the information for PES D<br>2. Select one of the options to deter<br>3. In Explosive Detail, update NEW<br>updated).<br>4. Click on the 'Save Information' bu<br>5. Then, click on the 'Ran OD'<br>5. Then, click on the 'Ran OD'<br>After Run OD: | Sceneric<br>mine PES volume and<br>where necessary (only<br>atton.<br>n, his will calculate the<br>ES tab. | placement Cost are required.<br>enter the Height.<br>cells in yellow can be<br>Hazard Zone Distances and | PES In<br>Requir<br>• Rep<br>• Occ                                   | put<br>ements:<br>lacement Cost<br>upants                                                                                                    |
| 1.2         2.7         7000         7000           1.3         485         350000         350000                                                                                                    |                                                                                                    | 1 Click on Hazard Zone Distances                                                                                                    | to review distances                                                                                        |                                                                                                    |                                                                      |                                                                                                    |
| 1.4 100 500000 500000                                                                                                    |                                                                                                    | 2. Click on 'Next' to review ES in No                                                                                                    | on-Transient ES tab.                                                                                       |                                                                                                    |                                                                      |                                                                                                    |
| Baseline HC/D: 1.1 Changes to Baseline HC/D require QD to be re-run.                                                                                                    | Tier1: Risk-Based Analysis Scenario S<br>Scenario PES<br>PES Detail<br>PES Type: E<br>PES ESS Name: 10<br>PES ESS Description: H<br>Headwall Type: U<br>PES Volume (changes require OD<br>@ Use Calculat<br>Height (h): 12 | Setup           Non-Transient ES           ICM (Small)           045 [Igloo Str Inst ] ECM           IIGH EXPLOSIVE MAGAZINE           Indefined Headwall           10 be run)           125           2.5                                                                       | ▼<br>© Use Internal Leng                                                                                   | # I<br>Replaceme<br>High Density S<br>ath and Width from Facility                                        | People: 15<br>nt Cost: 620000<br>Storage: Charge Density > 0.028 pcf | Scenarios Close Close Instructions:  1. Fill out the information for PES Detail: # People and Replacement Cost are required. 2. Select one of the options to determine PES volume and enter the Height. 3. In Explosive Detail, update NEW where necessary (only cells in yellow can be updated). 4. Click on the 'Save Information' button. 5. Then, click on the 'Run QD' button, this will calculate the Hazard Zone Distances and load ES sites in the Non-Transient ES tab. |
|                                                                                                    | Explosive Detail<br>IBD Dist (32: Hazard Zone Distan<br>1 (K6) 2 (K9)<br>+ Front 274 319<br>Rear 274 319<br>Rear 274 274.1<br>Baseline HC/D:                                                                               | 3         (K11)         4         (K18)           502         821         319.1         730           319.1         730         1         274.2         548           Changes to Baseline           Auto Select         2         2                                              | 5<br>(K24/PTRD)<br>1095<br>1095<br>1095<br>1095<br>e HC/D require OD to                                    | 6<br>(K40/BD)<br>1825<br>1825<br>1825<br>1825<br>1825                                                    |                                                                      | After Run QD:<br>1. Click on Hazard Zone Distances to review distances.<br>2. Click on 'Next' to review ES in Non-Transient ES tab.                                                                                                    |
| 8 N/                                                                                                    | < Back Next >                                                                                                    |                                                                                                    |                                                                                                    |                                                                                                    |                                                                      | Save Information > Run OD > Run Scenario                                                                                                    |

## **RBESS Tier 1 Input**

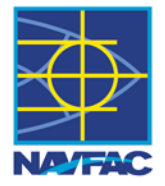

### **ES Input Requirements:**

- Replacement Cost
- Occupants

| ier1: Risl                          | er1: Risk-Based Analysis Scenario Setup |             |                                 |               |          |             |               |                 |                                                                                                    |
|-------------------------------------|-----------------------------------------|-------------|---------------------------------|---------------|----------|-------------|---------------|-----------------|----------------------------------------------------------------------------------------------------|
| Inclu                               | ıde                                     | in Scenario | RBESS Eval Zone: 1.2            | Additiona     | l Optior | ns: All fac | ilities withi | in evaluation z | one  Update Close  Close                                                                                                    |
| Sc                                  | enar                                    | rio         | PES Non-Transient Et            | 5             |          |             |               |                 |                                                                                                    |
|                                     |                                         |             |                                 |               |          |             |               |                 |                                                                                                    |
| Sele                                | ct E                                    | S for RBESS | Analysis (27 of 49 total ES's a | are listed bi | elow tr  | om curr     | ent ESS       | Spatial Ani     | alysis Zone):                                                                                                    |
|                                     |                                         | Eacility    |                                 | Max # of      | Heigh    | t Total     | On            | Exposure        |                                                                                                    |
|                                     |                                         | #           | ▲ Desc                          | People        | (ft)     | Cost        | Base          | Туре            | 1. Review Non-Transient ES to be included in scenario.                                                                                  |
| ▶ 01                                | E                                       | ✓ 1036      | HIGH EXPLOSIVE MAGAZINE         | 23            | 15       | 135         | <             | IMD(B)          | 2. Update information where necessary (only cells in yellow can edited)                                                                 |
| 02                                  | 5                                       | 1038        | GENERAL STORAGE SHED            | 23            | 15       | 135         |               | IBD             | ·                                                                                                    |
| 03                                  |                                         | 1039        | GENERAL STORAGE SHED            | 23            | 15       | 135         | <b>V</b>      | IBD             | 3. Click on 'Save Information'                                                                                                    |
| 04                                  |                                         | 1040        | GENERAL STORAGE SHED            | 23            | 15       | 135         | <b>V</b>      | IBD             | 4. Click on 'Run Scenario'                                                                                                    |
| 05                                  | 8                                       | 1041        | HIGH EXPLOSIVE MAGAZINE         | 0             | 15       | 0           | <b>V</b>      | IMD(B)          | -                                                                                                    |
| 06                                  | 8                                       | 1042        | HIGH EXPLOSIVE MAGAZINE         | 0             | 15       | 0           | <b>V</b>      | IMD(B)          | • Optional:                                                                                                    |
| 07                                  | 5                                       | 1043        | DEMOLISHED WATER TANK           | 0             | 15       | 0           | <b>V</b>      | IBD             | Use the 'Next' and 'Back' buttons to review information on the Not                                                                      |
| 08                                  |                                         | 1044        | DEMOLISHED WATER TANK           | 0             | 15       | 0           | <b>V</b>      | IBD             | Transient ES and PES tabs.                                                                                                    |
| 09                                  |                                         | 1046        | HIGH EXPLOSIVE MAGAZINE         | 15            | 15       | 620         |               | IMD(B)          | Set ratio for RBESS Eval Zone (default is 1.2).                                                                                         |
| 10                                  |                                         | 1047        | HIGH EXPLOSIVE MAGAZINE         | 15            | 15       | 620         | <b>V</b>      | IMD(B)          | In Additional Option select option for ES (Exposed Sites)                                                                               |
| 11                                  | 8                                       | 1048        | 12x17 Box ECM                   | 15            | 15       | 620         | <b>V</b>      | IMD(B)          | In Additional Option, select option for EG (Exposed oftes).                                                                             |
| 12                                  | 8                                       | 1049        | 12x17 Box ECM                   | 15            | 15       | 620         | <b>V</b>      | IMD(B)          | <ul> <li>If either of the options listed above are updated, click the 'Save<br/>Information' button, then the "Bus Scenario.</li> </ul> |
| 13                                  |                                         | 1050        | INERT STOREHOUSE                | 19            | 15       | 450         |               | IBD             |                                                                                                    |
| 14                                  |                                         | 1051        | HIGH EXPLOSIVE MAGAZINE         | 19            | 15       | 450         | <b>V</b>      | IBD             | •                                                                                                    |
| 15                                  | 5                                       | 1052        | ADMINISTRATIVE OFFICE (De       | 19            | 15       | 450         | <b>V</b>      | IBD             |                                                                                                    |
| 16                                  | 5                                       | 1053        | Guard Shack                     | 19            | 15       | 450         | <b>V</b>      | IBD             |                                                                                                    |
| 17                                  |                                         | 1054        | GATE / SENTRY HOUSE             | 0             | 15       | 0           |               | IBD             |                                                                                                    |
| 18                                  |                                         | 1059        | ADMINISTRATIVE OFFICE           | 0             | 15       | 0           |               | IBD             | •                                                                                                    |
| 10                                  |                                         | 1000        |                                 |               | . 1 5    |             |               |                 |                                                                                                    |
|                                     |                                         |             |                                 |               |          |             |               |                 |                                                                                                    |
|                                     |                                         |             |                                 |               |          |             |               |                 |                                                                                                    |
| < Back Next > Run QD > Run Scenario |                                         |             |                                 |               |          |             |               |                 |                                                                                                    |
|                                     |                                         |             |                                 |               |          |             |               |                 |                                                                                                    |

## **RBESS Tier 1 Output**

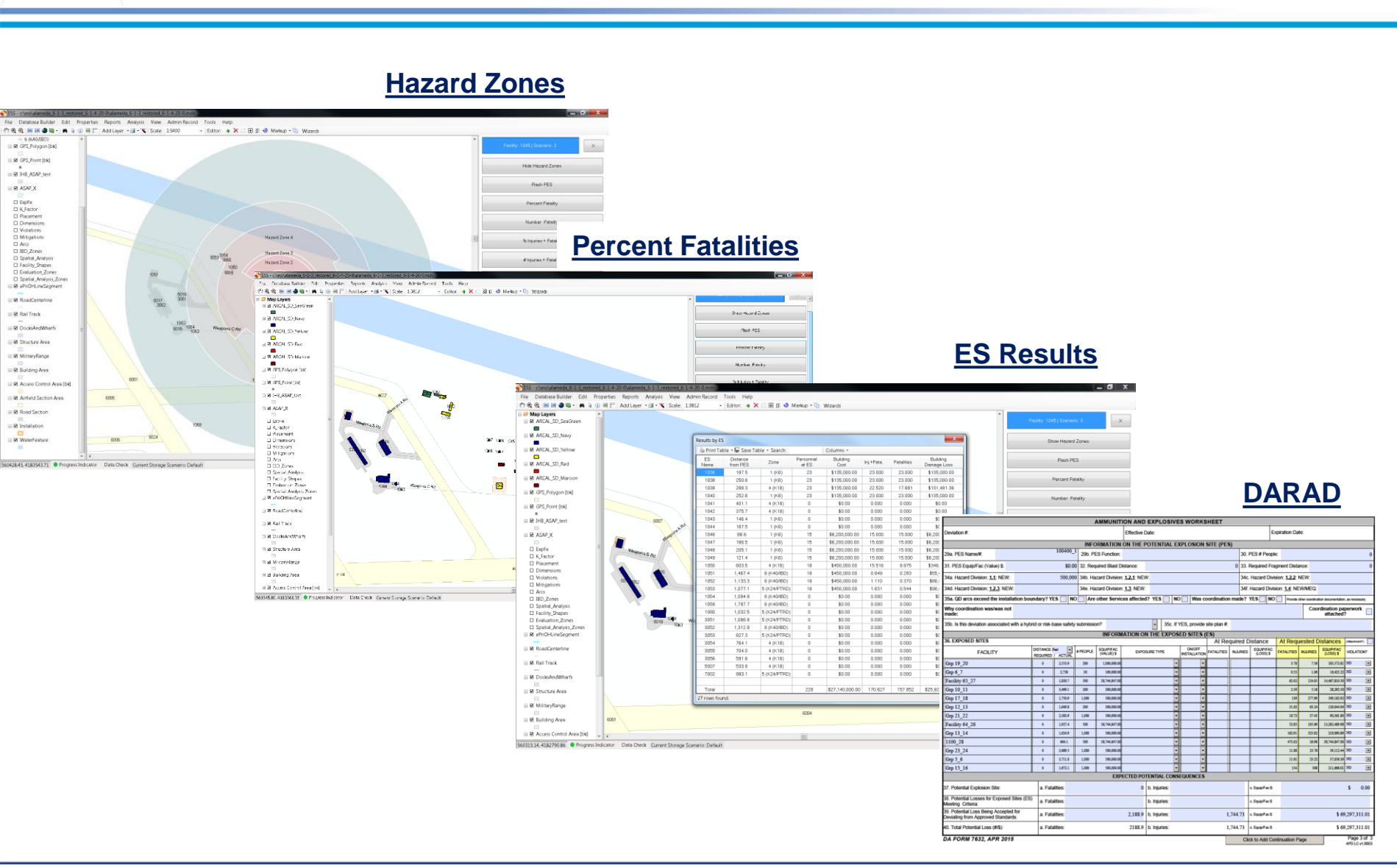

## **RBESS Tier 2a PES Input**

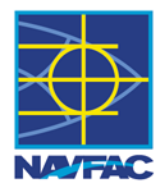

×

## PES Input Requirements:

- Facility Information
  - Height
  - Structure Type
- Replacement Cost
- Occupants
- PES Activity

| ier 2A: Risk-Based Analys | is Scenario Setup          |                                  |                        |                                  |               |                                |            |          | - 0   | ×  |           |   |   |
|---------------------------|----------------------------|----------------------------------|------------------------|----------------------------------|---------------|--------------------------------|------------|----------|-------|----|-----------|---|---|
|                           |                            |                                  |                        |                                  |               |                                | s          | cenarios | Cance | el |           |   |   |
| Scenario                  | PES                        | Explosives                       |                        |                                  |               |                                |            |          |       |    |           |   |   |
| PES Datala                |                            |                                  |                        |                                  |               |                                |            |          |       |    |           |   |   |
| PES Description:          | HIGH EXPLOSIVE MAGA        | ZINE                             | Reduce Fragmer         | nt Size due to Load Density:     | Instr         | ructions                       |            |          |       |    |           |   |   |
| PES Category:             | Farth-covered magazine     | ECM) ×                           | -                      |                                  | 1. R          | eview and update the inform    | nation.    |          |       |    |           |   |   |
| PES Type                  | Small BC Arch ECM          |                                  |                        |                                  | 2.0           | liek en the 'Coue Information  | hutten     |          |       |    |           |   |   |
| Soil Type:                | Concrete                   | ~                                |                        |                                  | 2.0           | lick on the Save mornation     | i button.  |          |       |    |           |   |   |
| Headwall Type:            | Undefined Headwall         |                                  |                        |                                  | 3. T          | hen, click on the 'Next' butto | n.         |          |       |    |           |   |   |
| # ISO Containers:         | Not Applicable.            |                                  |                        |                                  |               |                                |            |          |       |    |           |   |   |
| PES Volume (changes rec   | uire QD to be run)         |                                  |                        |                                  |               |                                |            |          |       |    |           |   |   |
| Use Calc                  | ulated Floor Area from ESS | Map 🔿 Use Internal Lengt         | h and Width from Facil | ity 🔿 Enter Length and V         | Vidth         |                                |            |          |       |    |           |   |   |
| Height (ft):              | 12.5 Area (so              | (ft): 204                        |                        |                                  |               |                                |            |          |       |    |           |   |   |
| Event Probability         |                            |                                  |                        |                                  |               |                                |            |          |       |    |           |   |   |
| Activity Category:        | Storage                    | ~                                |                        |                                  |               |                                |            |          |       |    |           |   |   |
| Activities:               | Any operating stocks in a  | n area subject to hostile action | such as rockets, missi | les, air attacks, or terrorists. | ~             |                                |            |          |       |    |           |   |   |
| Mishap Likelihood:        | Likely                     |                                  |                        |                                  |               |                                |            |          |       |    |           |   |   |
| Description:              | Several or numerous occu   | urrences                         |                        |                                  |               |                                |            |          |       |    |           |   |   |
|                           |                            |                                  |                        |                                  |               |                                |            |          |       |    |           |   |   |
|                           |                            |                                  |                        |                                  |               |                                |            |          |       |    |           |   |   |
|                           |                            |                                  |                        |                                  |               |                                |            |          |       |    |           |   |   |
|                           |                            |                                  |                        |                                  |               |                                |            |          |       |    |           |   |   |
|                           |                            |                                  |                        |                                  |               |                                |            |          |       |    |           |   |   |
| < Back Next               | > Tie                      | er 2A: Risk-Based Analysis Sci   | enario Setup           |                                  |               | Carra Lafa-matica 🔉            | B-= 0B     | ,        | D C   | -  |           | - |   |
|                           |                            |                                  |                        |                                  |               |                                |            |          |       |    | Scenarios |   | 0 |
|                           |                            |                                  |                        | Entertory                        |               |                                |            |          |       |    |           |   | - |
|                           |                            | Scenario                         | PES                    | Explosives                       | Non-Transient | ES Transient ES                | Barricades |          |       |    |           |   |   |

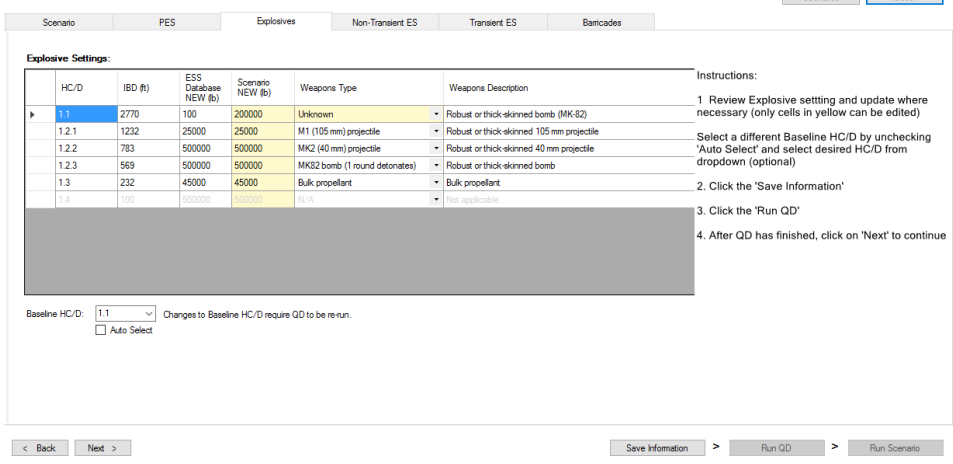

## **RBESS Tier 2a ES Input**

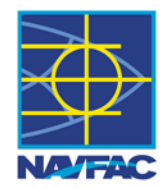

## ES Input Requirements:

- Facility Information
  - Height
  - Structure Type
  - Roof Type
  - Window
- Replacement Cost
  - Building
  - Windows
- Occupants
- Traffic Information
- Barricade Polygons

| er 2A: Ri | sk-Based                                                                                         | Analysis Sce      | nario Setu   | p                         | ddiional O         | Intione: 1      | II facilities u | internet and the                                    | tion son       |                          | Indata      |                             |                           |                                                                                    |                  |                  | ×                  |                   |                    |
|-----------|--------------------------------------------------------------------------------------------------|-------------------|--------------|---------------------------|--------------------|-----------------|-----------------|-----------------------------------------------------|----------------|--------------------------|-------------|-----------------------------|---------------------------|------------------------------------------------------------------------------------|------------------|------------------|--------------------|-------------------|--------------------|
| s         | cenario                                                                                          | cenario:          | PES          | al Zone: 1.2 A            | Explosive:         | s               | Non             | -Transient E                                        | s              | e ✓<br>Transient I       | ES          | Barricades                  |                           |                                                                                    | Scenarios        | Close            |                    |                   |                    |
| Select    | ES for                                                                                           | RBESS Anal        | lysis (31 c  | of 47 total ES's an       | e listed b         | elow fro        | m current       | ESS Spat                                            | tial Ana       | ilysis Zone):            |             |                             |                           |                                                                                    |                  |                  |                    |                   |                    |
|           |                                                                                                  | Exp Grp           | Facility     | Desc                      | Height             | Glass           | % Total         | Window<br>Cost%                                     | On             | Exposure                 | Str         | ructure Category            | ^                         | Instructions:                                                                      | ransient ES to I | he included      |                    |                   |                    |
| 01        |                                                                                                  | Exp Gm            | 1036         | HIGH EXPLOSIV.            | 15                 | 10              | 0               | 2.5                                                 |                | IMD(B)                   | • Ste       | el PEMB                     |                           | in scenario.                                                                       |                  | be included      |                    |                   |                    |
| 02        |                                                                                                  | Exp Grp           | 1039         | GENERAL STO               | 15                 | 10              | 0               | 2.5                                                 |                | IBD                      | • Ste       | el PEMB                     |                           | optional - Set rati                                                                | io for BBESS E   | val Zone         |                    |                   |                    |
| 03        |                                                                                                  | Exp Grp           | 1040         | GENERAL STO               | 15                 | 10              | 0               | 2.5                                                 |                | IBD                      | • Ste       | el PEMB                     | _                         | (default is set to                                                                 | 1.2)             |                  |                    |                   |                    |
| 04        |                                                                                                  | Exp Grp           | 1041         | HIGH EXPLOSIV             | 15                 | 10              | 0               | 2.5                                                 |                | IMD(B)                   | • Ste       | el PEMB                     | _                         | optional - Additio                                                                 | nal Ontions filt | er ES option     |                    |                   |                    |
| 05        |                                                                                                  | Exp Grp           | 1042         | HIGH EXPLOSIV.            | 15                 | 10              | 0               | 2.5                                                 |                | IMD(B)                   | ▼ Ste       | el PEMB                     | _                         | Must slick on Vindets' if shares mode to                                           |                  |                  |                    |                   |                    |
| 06        |                                                                                                  | Exp Grp           | 1046         | HIGH EXPLOSIV             | 15                 | 10              | 0               | 2.5                                                 |                | IMD(B)                   | ▼ Ste       | el PEMB                     | _                         | Must click on 'Update' if changes made to<br>RBESS Eval Zone or Additional Options |                  |                  |                    |                   |                    |
| 07        |                                                                                                  | Exp Grp           | 1047         | HIGH EXPLOSIV             | 15                 | 10              | 0               | 2.5                                                 |                | IMD(B)                   | • Ste       | el PEMB                     |                           |                                                                                    |                  |                  |                    |                   |                    |
| 08        |                                                                                                  | Exp Gm            | 1048         | Ideo Strinst              | 15                 | 10              | 0               | 25                                                  |                | IMD(B)                   | • Ste       | el PEMB                     |                           | <ol> <li>Update ES info<br/>(only cells in yell)</li> </ol>                        | ormation where   | necessary        |                    |                   |                    |
| 09        |                                                                                                  | Exp Gm            | 1049         | Idoo STier 24: Ris        | sk-Rased           | Analysis        | -<br>Scenario   | Setun                                               |                |                          |             |                             | _                         | (0) 00.00                                                                          |                  | ,                |                    |                   | -                  |
| 10        |                                                                                                  | Exp Gm            | 1051         | HIGH                      | sk buscu           | Anolysis        | section         | Jetup                                               |                |                          |             |                             |                           |                                                                                    |                  |                  |                    |                   |                    |
| 11        |                                                                                                  | Exp Grp           | 1052         | ADMI                      |                    |                 |                 |                                                     |                |                          |             |                             |                           |                                                                                    |                  |                  |                    | Scenarios         | Close              |
| 12        |                                                                                                  | Exp Grp           | 1053         | Guard C                   |                    |                 |                 | DEC                                                 |                | Evolosive                |             | New Transient CC            |                           | Transfort FC                                                                       | Destandas        |                  |                    |                   |                    |
| 13        |                                                                                                  | Exp Grp           | 1054         | GATE                      | cenano             |                 |                 | FED                                                 |                | Depioarre                | -           | Nori-Haristerit ES          |                           | Indrisienii ES                                                                     | Damcades         | 6                |                    |                   |                    |
| 14        |                                                                                                  | Exp Gro           | 1054         |                           |                    |                 |                 |                                                     |                |                          |             |                             |                           |                                                                                    |                  |                  |                    |                   |                    |
| :         | 1.1.1                                                                                            | 200 010           | 1000         | Explo                     | sive set           | tings:          |                 |                                                     |                |                          | _           |                             |                           |                                                                                    |                  |                  | Instructional      |                   |                    |
|           | ESS Scanario Instructions:<br>HC/D IBD (ft) Database Lice/with) Weapons Type Weapons Description |                   |              |                           |                    |                 |                 |                                                     |                |                          |             |                             |                           |                                                                                    |                  |                  |                    |                   |                    |
|           |                                                                                                  |                   |              |                           |                    |                 |                 | NEW (b) NEW (b) 1 Review Explosive setting and upda |                | update where             |             |                             |                           |                                                                                    |                  |                  |                    |                   |                    |
|           |                                                                                                  |                   |              | •                         | 1.1                |                 | 2770            | 100                                                 |                | 200000                   | Unkn        | own                         | <ul> <li>Rob</li> </ul>   | ust or thick-skinned bom                                                           | nb (MK-82)       |                  | necessary (only o  | ells in yellow ca | n be edited)       |
|           |                                                                                                  |                   |              |                           | 1.2.1              |                 | 1232            | 2500                                                | 0              | 25000                    | M1 (1       | 05 mm) projectile           | <ul> <li>Robi</li> </ul>  | ust or thick-skinned 105                                                           | mm projectile    |                  | Select a different | Baseline HC/D I   | by unchecking      |
| Ba        | ck                                                                                               | Next >            |              |                           | 1.2.2              |                 | 783             | 5000                                                | 000            | 500000                   | MK2 (       | (40 mm) projectile          | ▼ Rob                     | ust or thick-skinned 40 n                                                          | mm projectile    |                  | 'Auto Select' and  | select desired H  | C/D from           |
|           |                                                                                                  |                   |              |                           | 1.2.3              |                 | 569             | 5000                                                | 000            | 500000                   | MK82        | 2 bomb (1 round detonates)  | <ul> <li>Rob</li> </ul>   | ust or thick-skinned bom                                                           | h                |                  | aropaown (option   | ai)               |                    |
|           |                                                                                                  |                   |              |                           | 1.3                |                 | 232             | 4500                                                | 0              | 45000                    | Bulk p      | propellant                  | ▼ Bulk                    | propellant                                                                         |                  |                  | 2. Click the 'Save | Information'      |                    |
|           |                                                                                                  |                   |              |                           | 1.4                |                 | 100             | 5000                                                | 00             | 500000                   | N/A         |                             | <ul> <li>Not a</li> </ul> | applicable                                                                         |                  |                  | 3 Click the 'Run   | יחס               |                    |
| A: Risk-  | Based Analy                                                                                      | is Scenario Setup | 2            |                           |                    |                 |                 |                                                     |                |                          |             |                             |                           | ×                                                                                  |                  |                  | J. Click the Hull  | QD                |                    |
| clude     | in Scena                                                                                         | rio: RBESS Ev     | al Zone: 1.2 | Additional Options All fa | acilities within e | evaluation as   | ne ~            | Update                                              | 2              |                          |             | Scenarios                   | Close                     |                                                                                    |                  |                  | 4. After QD has fi | nished, click on  | 'Next' to continue |
| Scer      | nario                                                                                            | PES               |              | Explosives                | Non-Trans          | sient ES        | Trans           | ient ES                                             | 84             | mcades                   |             |                             |                           |                                                                                    |                  |                  |                    |                   |                    |
| 70        | 2 4 (                                                                                            | )                 |              |                           |                    |                 |                 |                                                     |                |                          |             |                             |                           |                                                                                    |                  |                  |                    |                   |                    |
|           | Height (ft)                                                                                      | Layer             |              |                           | 1007/              |                 |                 |                                                     |                | 1036                     |             | STATISTICS OF A DESCRIPTION |                           |                                                                                    |                  |                  |                    |                   |                    |
|           | 10                                                                                               | barricade_a       | 90           |                           | 123.1              |                 |                 |                                                     |                |                          |             | 1040                        |                           |                                                                                    |                  |                  |                    |                   |                    |
|           | 10                                                                                               | barricade_a       | 63           |                           | Sist.              |                 |                 |                                                     |                |                          |             | 1038                        |                           |                                                                                    |                  |                  |                    |                   |                    |
|           |                                                                                                  |                   |              |                           | 100                | 1               |                 |                                                     |                |                          |             |                             |                           |                                                                                    |                  |                  |                    |                   |                    |
|           |                                                                                                  |                   |              |                           | 19.30              |                 |                 |                                                     |                |                          |             |                             |                           |                                                                                    |                  |                  |                    |                   |                    |
|           |                                                                                                  |                   |              |                           | 12                 |                 |                 |                                                     |                |                          |             |                             |                           |                                                                                    |                  |                  |                    |                   |                    |
|           |                                                                                                  |                   |              |                           |                    |                 |                 |                                                     |                |                          |             |                             |                           | 8                                                                                  |                  |                  |                    |                   |                    |
|           |                                                                                                  |                   |              |                           |                    |                 |                 |                                                     |                | 1042                     |             | 1041                        | 5 15                      |                                                                                    |                  |                  |                    |                   |                    |
|           |                                                                                                  |                   |              |                           |                    | Iller Control C |                 |                                                     |                |                          |             |                             | 1                         |                                                                                    |                  |                  |                    |                   |                    |
|           |                                                                                                  |                   |              |                           | The second second  | Treapons C      | 80              |                                                     | and the second | STATISTICS AND INCOMENTS | Airwid      | Permite Ba                  |                           |                                                                                    |                  | Save Information | n > Run (          | an >              | Bun Scenario       |
|           |                                                                                                  |                   |              |                           | the state          |                 |                 |                                                     |                | and the second           |             |                             |                           |                                                                                    |                  | ouro monitati    |                    |                   | Harr ocontano      |
|           |                                                                                                  |                   |              |                           | -                  |                 |                 |                                                     |                |                          |             |                             |                           |                                                                                    |                  |                  |                    |                   |                    |
|           |                                                                                                  |                   |              |                           | 1                  |                 |                 |                                                     |                |                          |             | to the second string of     |                           |                                                                                    |                  |                  |                    |                   |                    |
|           |                                                                                                  |                   |              |                           | 6007               | -               | - Aller         | Sale and                                            |                | din .                    | and a local | the second second           | and and                   | - I                                                                                |                  |                  |                    |                   |                    |
| and four- | 4                                                                                                |                   |              |                           | <                  |                 |                 |                                                     | _              |                          | _           |                             |                           | >                                                                                  |                  |                  |                    |                   |                    |
| ins roun  |                                                                                                  |                   |              |                           |                    |                 |                 |                                                     |                |                          |             |                             |                           | d                                                                                  |                  |                  |                    |                   |                    |
| Back      | Next                                                                                             | >                 |              |                           |                    |                 |                 |                                                     |                | Save Information         | n >         | Run QD > P                  | Run Scenario              |                                                                                    |                  |                  |                    |                   |                    |

## **RBESS Tier 2a Output**

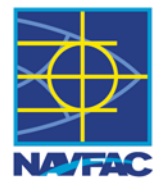

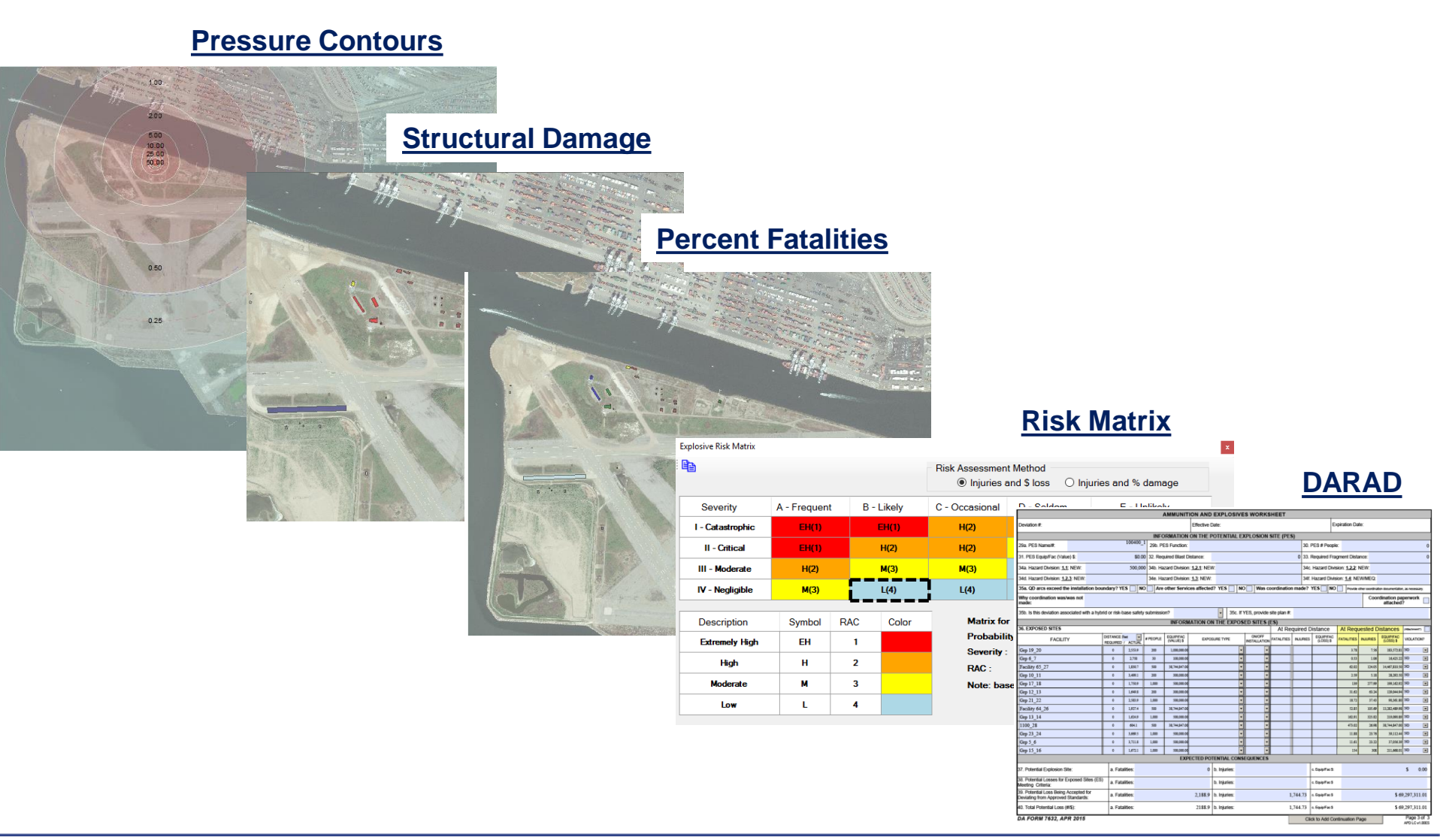

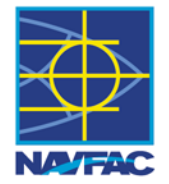

- RBESS Tier 1 and Tier 2a modes have been implemented in ESS.
- Output for both Tier 1 and Tier 2a RBESS include color-coded maps that display information on replacement cost, fatalities, and injuries.
- Output also displays consequence information for individual ES's as well as summary information for all the ES's affected by the PES.
- Both tiers of RBESS automatically populate the Department of Army (DA) Form 7632 which is known as the Deviation Approval and Risk Acceptance Document (DARAD).
- RBESS has been validated through comparisons with ASAP-X and HAZX for Tier 1 and 2a and has been shown to generate the expected results.
- RBESS is being released in ESS v6.1.4 and will be available to ESS users in the near future.

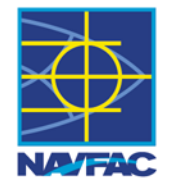

# Questions

Michael Oesterle, PhD, PE Naval Facilities Engineering Command Engineering and Expeditionary Warfare Center (EXWC)

1100 23<sup>rd</sup> Ave. Port Hueneme, CA 93043 805-982-3398 DSN: 551-3398 michael.oesterle@navy.mil

ESS Help Desk Support: ESS@navy.mil 805-982-3637

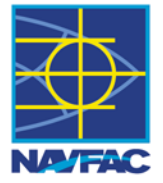

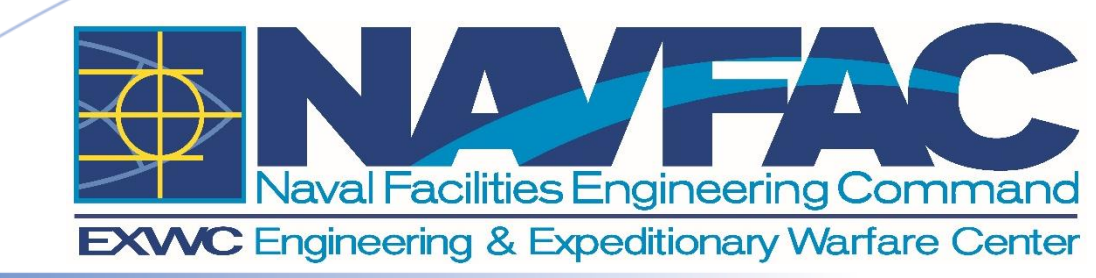

## Overview Munitions Risk Assessment System (MRAS) in Explosive Safety Siting Software (ESS 6.1.4)

July 31, 2018 David Bianchi & Ruby Domingo **MRAS - ESS** 

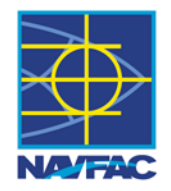

### MRAS (Munitions Risk Assessment System):

Calculates and outputs risk assessment reports including consequence reports, injury reports, zone map report and base fact reports.

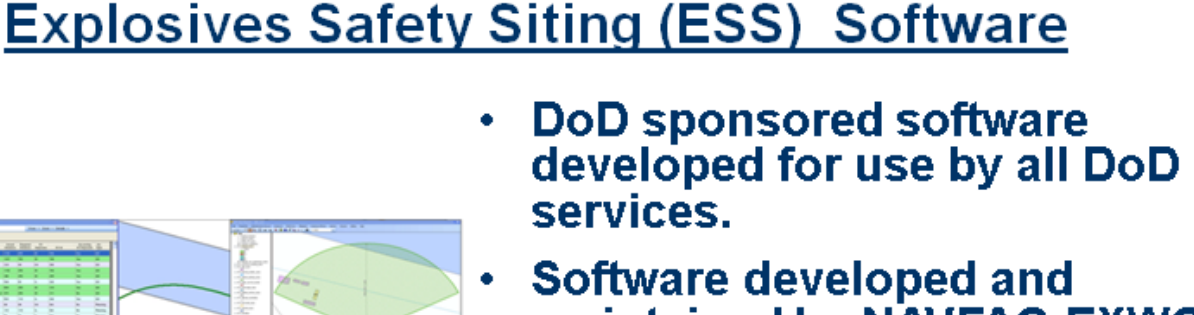

### Software developed and maintained by NAVFAC EXWC on behalf of the DDESB

- What does ESS do?
  - Automates the calculation and display of explosives safety quantity distance (ESQD) arcs.
  - Automated and standardized Site Plan Package development.
  - Automated and standardized Potential Explosion Site (PES) data.

### **MRAS STEPS IN ESS**

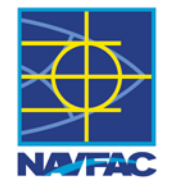

**1. PREPARE ESS DATABASE** 

2. FIELD ASSESSMENT

3. MERGE TEAM DATA

4. REVIEW DATA & UPDATES

**5. MRAS ASSESSMENT** 

### **MRAS STEPS IN ESS**

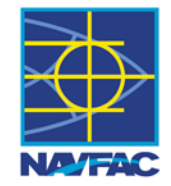

#### **1. PREPARE ESS DATABASE**

#### 2. FIELD ASSESSMENT

#### 3. MERGE TEAM DATA

#### 4. REVIEW DATA & UPDATES

#### 5. MRAS ASSESSMENT

#### **Prepare ESS Database:**

- 1. Create a New ESS Project with the Database Wizard
- 2. Add Map Layers and Imagery
- 3. Draw PES
- 4. Run QD Analysis
- 5. Display Arcs
- 6. Draw Land Use Areas
- 7. Prep MRAS Assessment
- 8. Create ESS Archive file for transfer to field computers

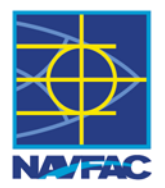

### Obtain imagery from Digital Globe or other source.

- <u>https://evwhs.digitalglobe.com/myDigitalGlobe</u>
- Recommend saving in UTM coordinate system in SID or TIF format.

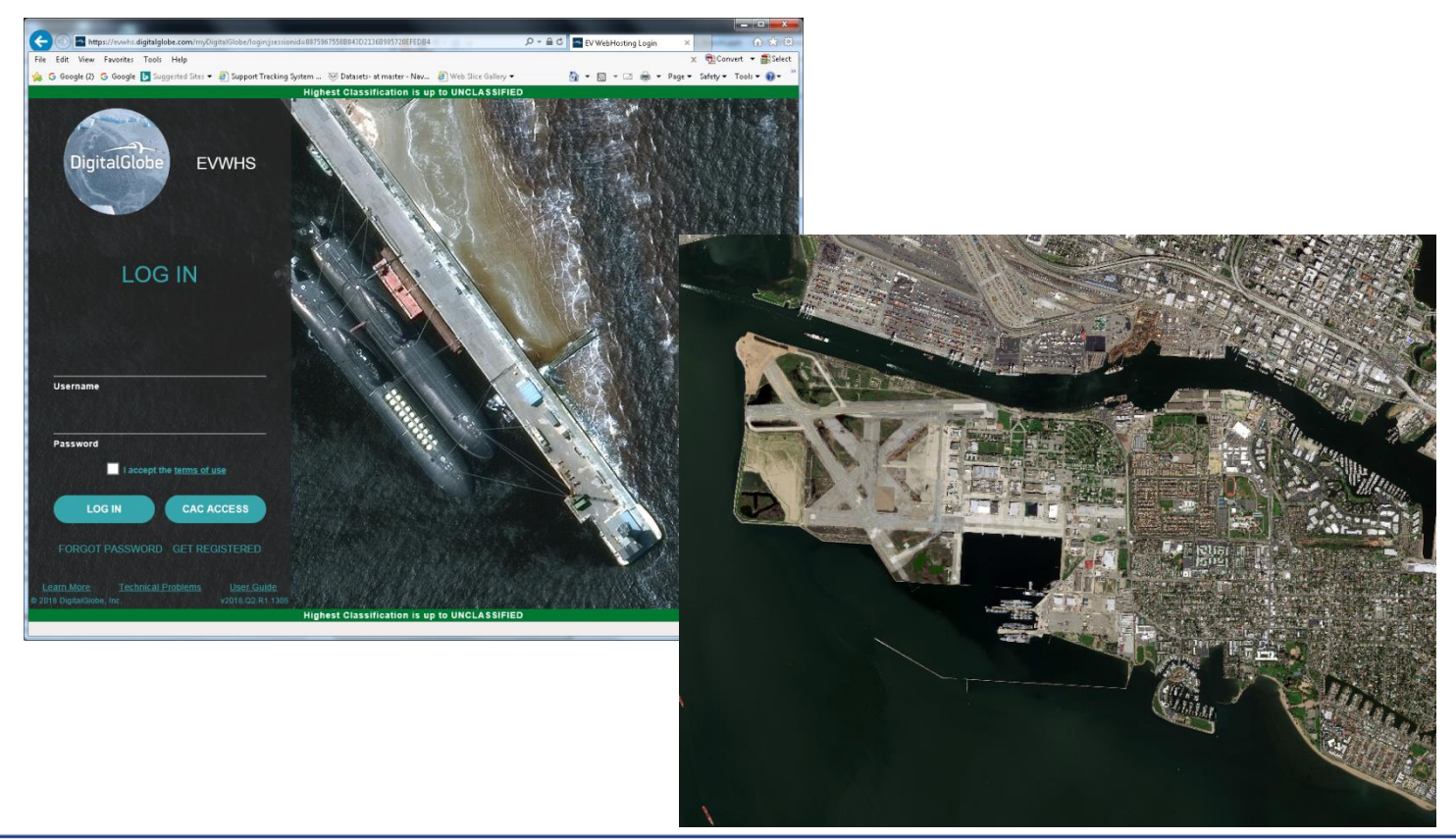

NAVFAC EXWC: Technology Driven, Warfighter Focused

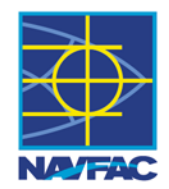

### Start the ESS software and create a new ESS project using the New Database wizard.

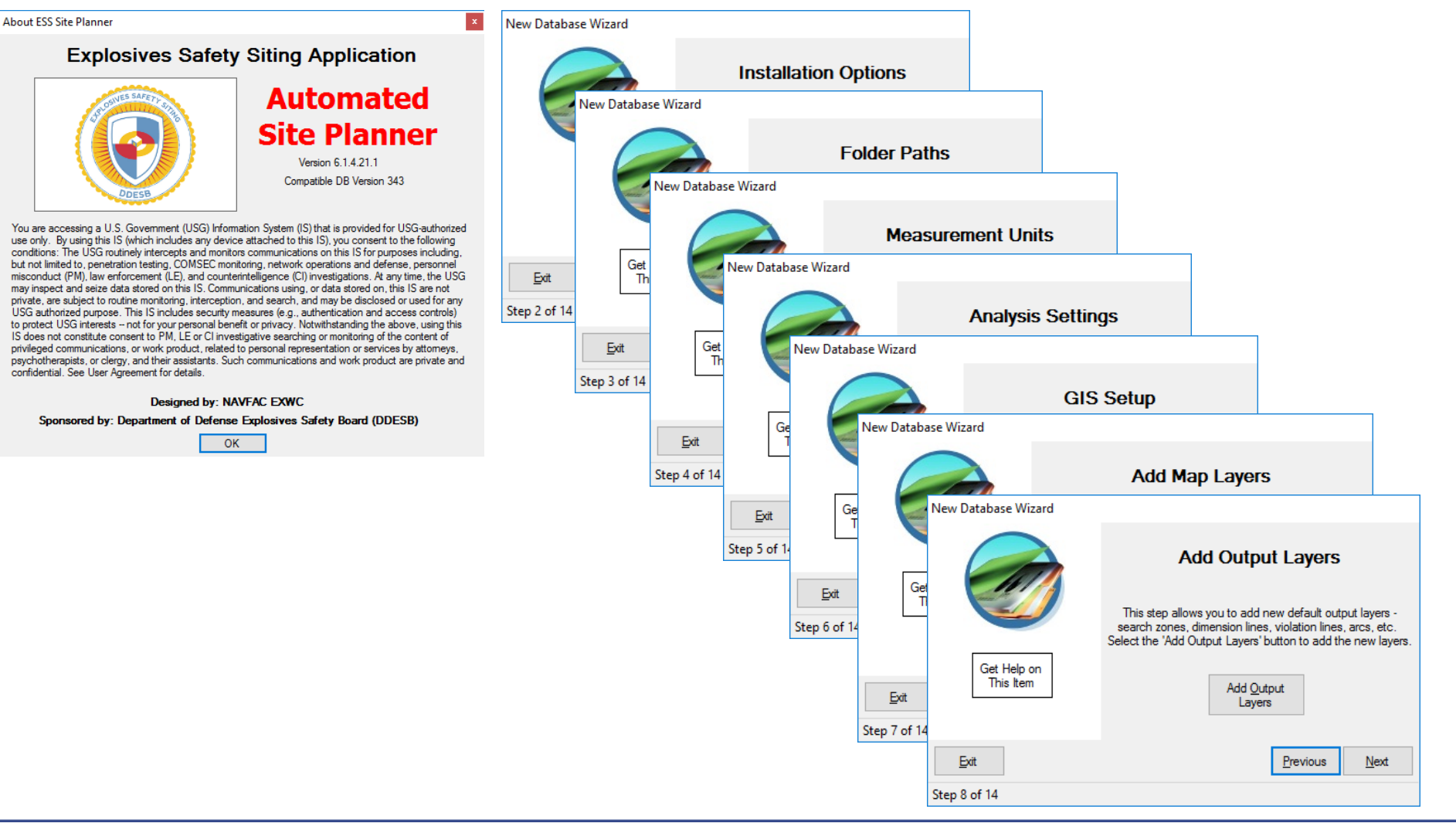

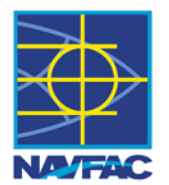

### Use the New Layer Wizard to create GIS layers:

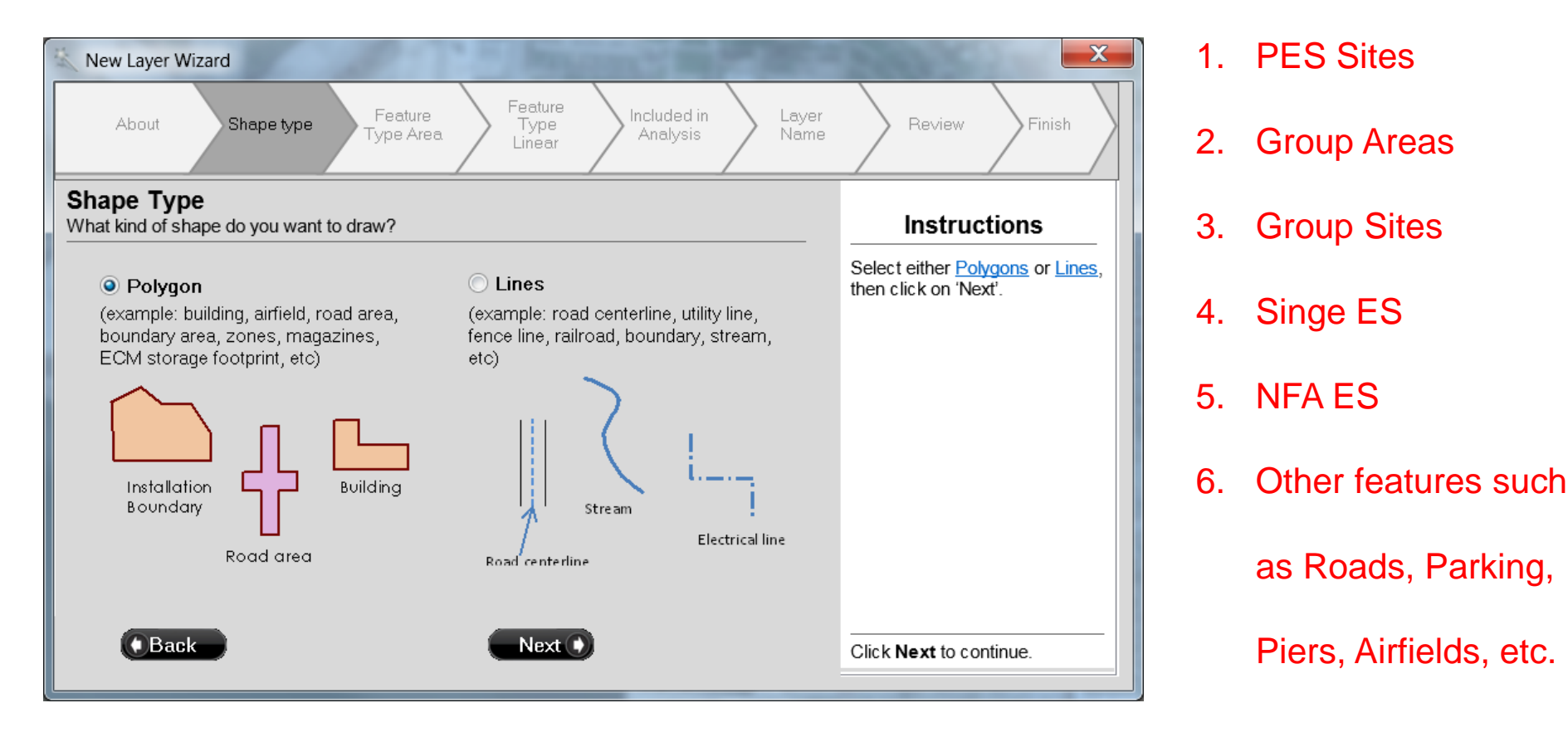

🖑 🍳 🍳 ២ 🖻 🌒 🦏 📲 🖌 🙀 🕡 🎬 🦵 🛛 Add Layer 🔹 🖪 🕶 🌾 Scale: 1:19349

Properties Reports Analysis View

Admin Record

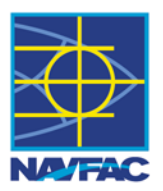

### Enter information about the PES:

- Polygon Tab: Simple Polygon on the PES\_Sites layer using Mouse Clicks to draw.
- 2. Features Tab: Enter Facility Number and Description
- 3. Attributes Tab: Enter the type of facility (Type Code) ELP, AGM, ECM, EOL, etc. and other properties.
- 4. Explosives Tab: Enter the Hazard Class and NEW
- 5. Use the **Editor** tools to size and position the polygon.

|                                |                                                 | _      |   |  |  |  |  |  |
|--------------------------------|-------------------------------------------------|--------|---|--|--|--|--|--|
| Template: Simple Polygon - Add |                                                 |        |   |  |  |  |  |  |
| Polygon Fea                    | Polygon Features Attributes Missions Explosives |        |   |  |  |  |  |  |
| Add to Layer                   | Add to Layer:                                   |        |   |  |  |  |  |  |
| PES_Sites                      |                                                 |        | ~ |  |  |  |  |  |
|                                |                                                 |        |   |  |  |  |  |  |
| Mouse C                        | licks                                           |        |   |  |  |  |  |  |
| O Shape Te                     | emplate                                         | e      |   |  |  |  |  |  |
| Browse                         |                                                 |        |   |  |  |  |  |  |
| Angle: 0                       | 3                                               | Degree | S |  |  |  |  |  |

Edit

File Database Builder

| Template  | : Simple     | Rectangle      | -        | Add        |   |
|-----------|--------------|----------------|----------|------------|---|
| Rectangle | Features     | Attributes     | Missions | Explosives | ] |
| Type Co   | de:          |                |          |            | 3 |
| ELP       |              |                |          | -          |   |
| Construc  | tion Type:   |                |          |            |   |
|           |              |                |          | •          |   |
| Weapon    | s Configura  | ation:         |          |            |   |
|           |              |                |          | •          |   |
| Percent   | HC/D 1.1:    | %              |          |            |   |
| Fraqmen   | ts Contain   | ed:            |          |            |   |
| Open Lo   | cation:      | •              |          |            |   |
| Maritime  | Prepositio   | ned Ship:<br>🔻 |          |            |   |
| Port Fac  | ility Except | ion:           |          |            |   |

| Templa   | te:    | Simpl   | e Polygon  | •        | Add        |
|----------|--------|---------|------------|----------|------------|
| Polygon  | Fea    | atures  | Attributes | Missions | Explosives |
| Facility | Num    | ber:    |            |          | 2          |
| 7007     |        |         |            |          |            |
| Facility | ID:    |         |            |          |            |
| 7007     |        |         |            |          |            |
| Descrip  | otion: |         |            |          |            |
| Explos   | ives   | Loading | g Pier     |          |            |

Editor: 👍 🗙 🗇 뒢 🗊 🤨 Markup 🛛 🐚 Wizards

Tools Help

| Tem   | plate: Sir  | nple Rectang    | е      | •  | Add        |
|-------|-------------|-----------------|--------|----|------------|
| Recta | ngle Feat   | ures Attributes | Missio | ns | Explosives |
| Add   | HC/D R      | emove HC/D      |        |    | 4          |
|       | HC/D        | Quantity        |        |    | •          |
| Þ     | 1.1         | 1000000         |        |    | =          |
|       | 1.2.1       | 500000          |        |    |            |
|       | 1.2.2       | 350000          |        |    |            |
|       | 1.2.3       | 350000          |        |    | -          |
| HFD : | xx          |                 |        |    |            |
|       |             | 🔷 feet          |        |    |            |
| Fragr | mentina Ite | m:              |        |    |            |
|       |             | •               |        |    |            |
|       |             |                 |        |    |            |

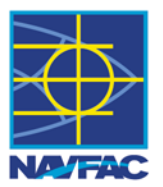

### Draw the PES Site using the Editor Toolbar.

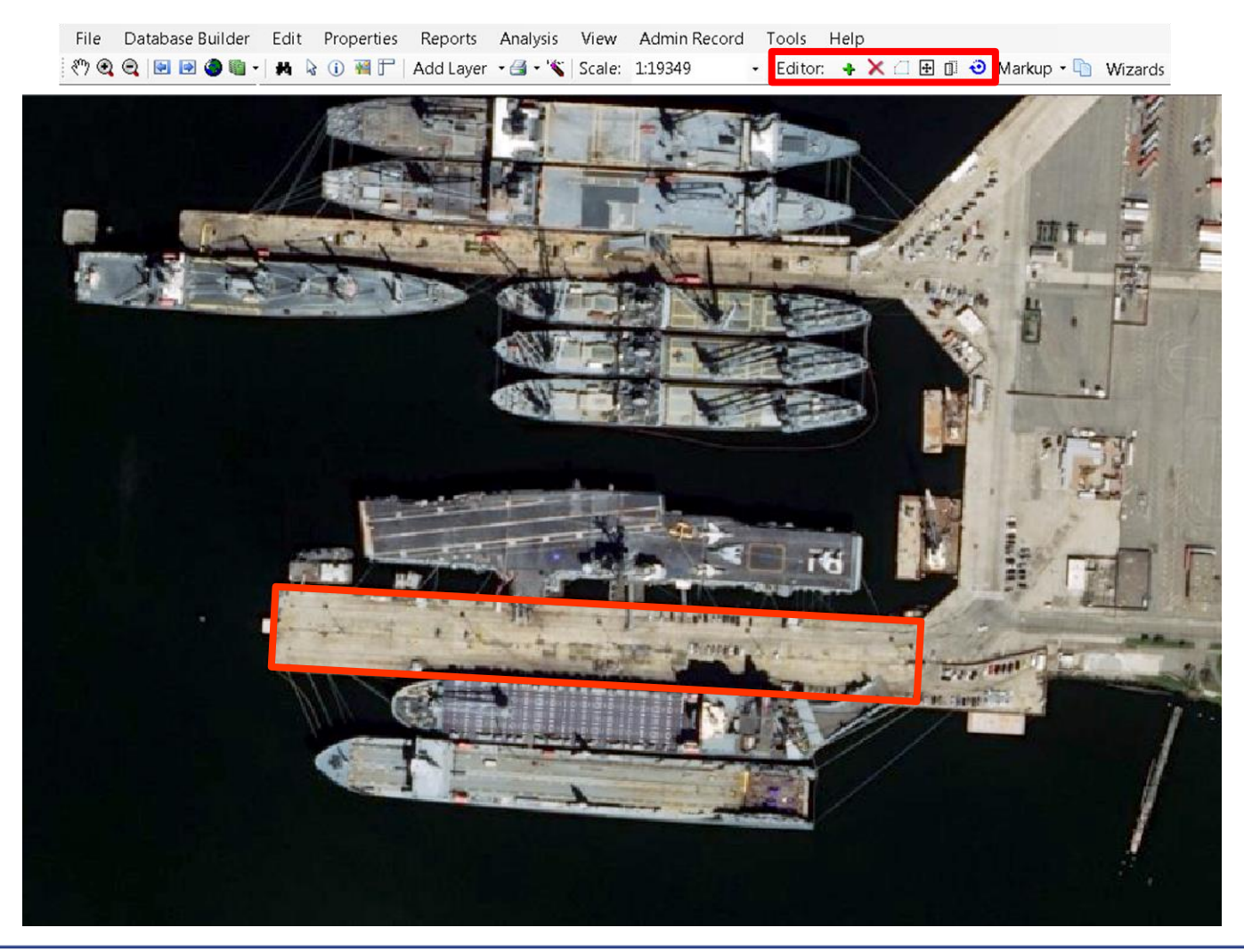

NAVFAC EXWC: Technology Driven, Warfighter Focused

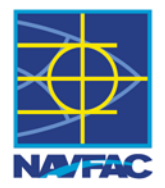

### Run the ESS Analysis and display MRAS Hazard Zones

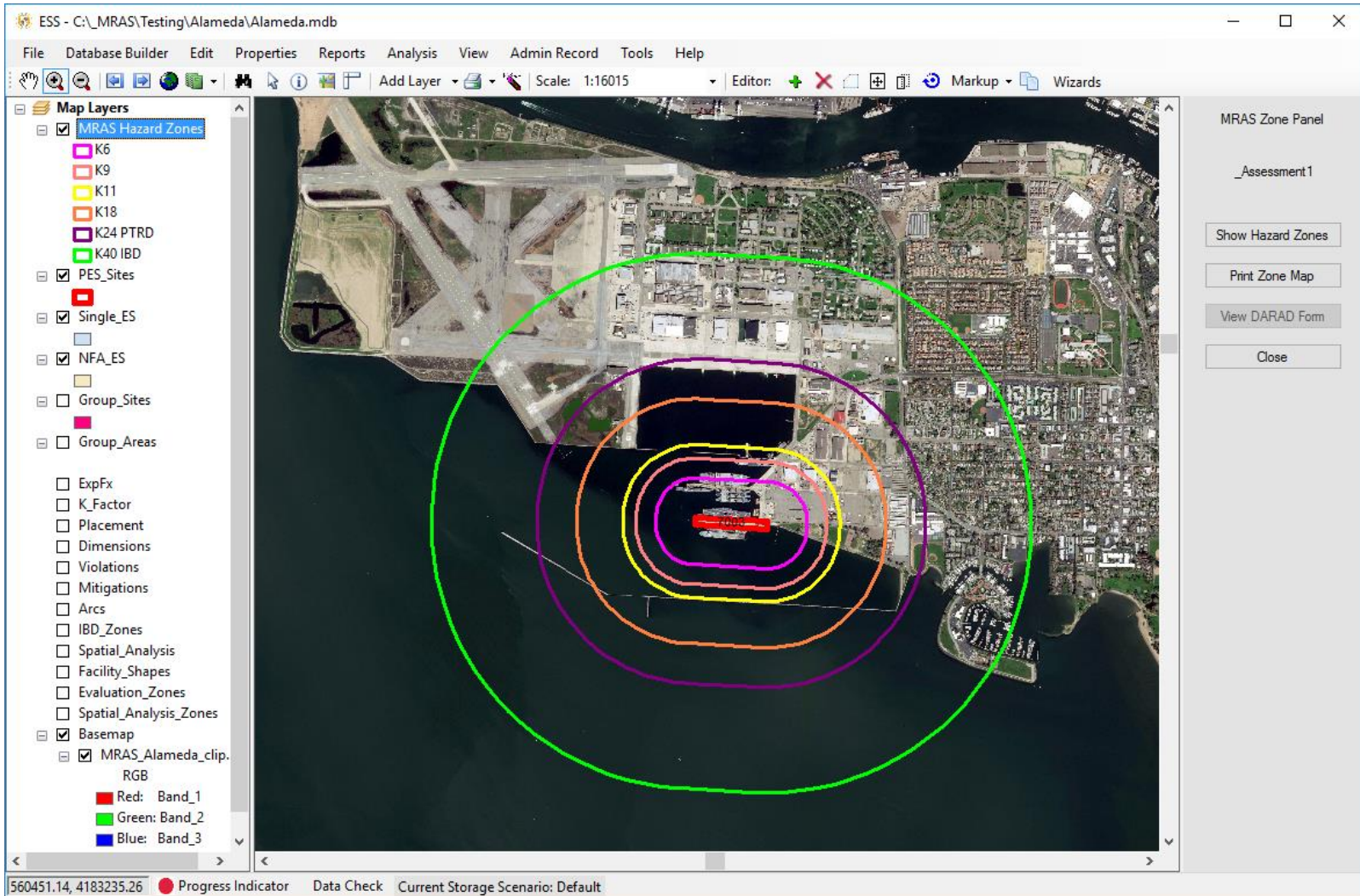

### **Prepare ESS Database - Draw GIS Features**

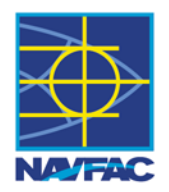

### **Draw ES Group Areas:**

- Agricultural
- Commercial
- Industrial
- Institutional
- Residential

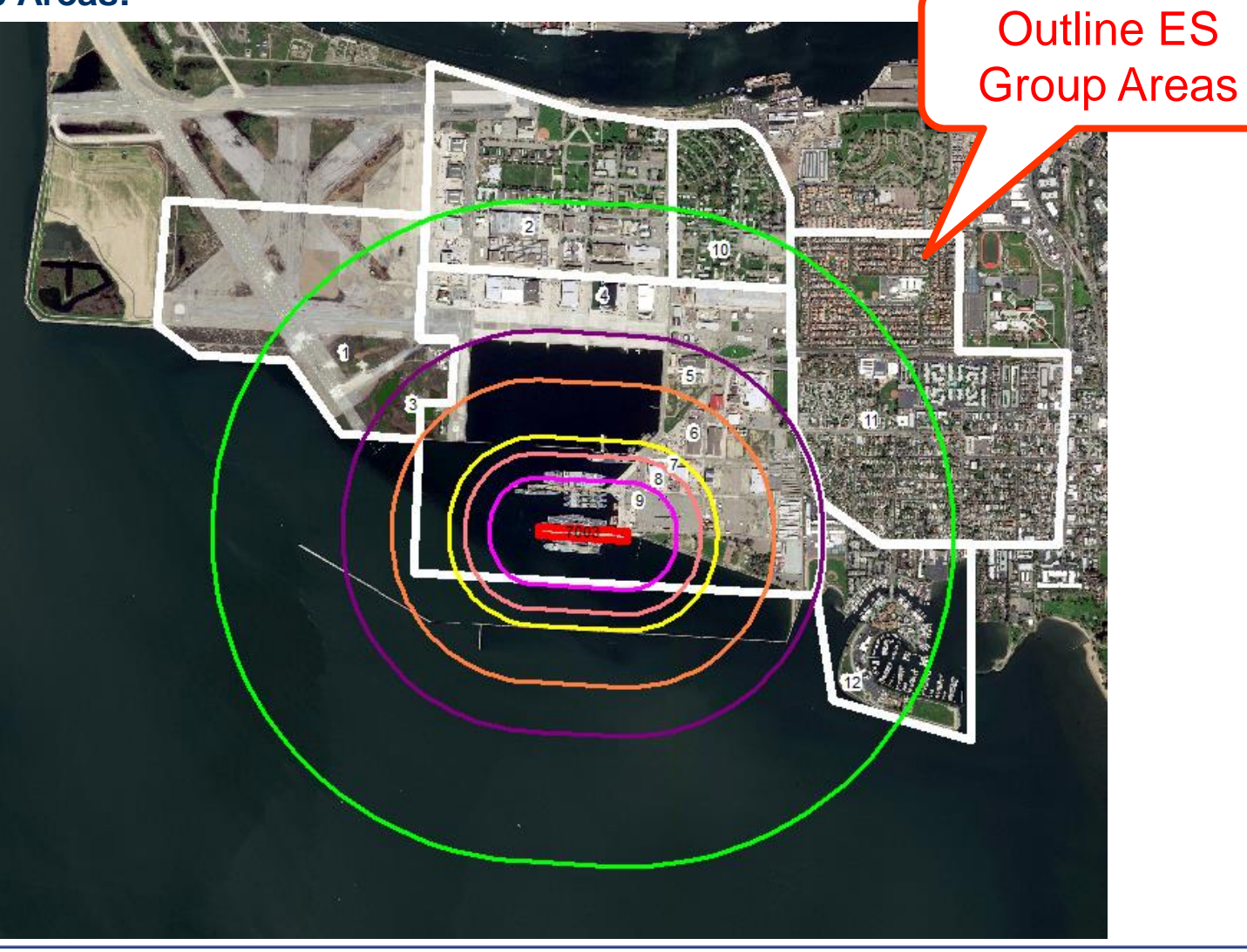

NAVFAC EXWC: Technology Driven, Warfighter Focused

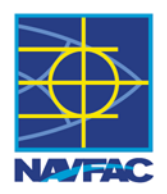

### **Create New Assessment**

| n N | Aunitions Risk Assessment Data Collection Tool - 1045 | Same same i and a same same s                  |                                                                          |                                    |            |
|-----|-------------------------------------------------------|------------------------------------------------|--------------------------------------------------------------------------|------------------------------------|------------|
| Ne  | w Edit Delete   Merge Team Data   Calculate   Repo    | rts 🕶                                          |                                                                          |                                    |            |
| Ass | essment Risk Assessment Construction Costs PES Single | e ES   Group ES   NFA ES   GPS   Device   Team |                                                                          |                                    |            |
|     |                                                       |                                                |                                                                          |                                    |            |
|     | AssessmentName                                        | Location                                       | AssessmentType                                                           | Created                            | Calculated |
| •   | AssessmentName<br>_Assessment1                        | Location<br>Hawaii, H34F                       | AssessmentType<br>Munitions Risk Assessment                              | Created 7/25/2016                  | Calculated |
| •   | AssessmentName<br>_Assessment1<br>1045                | Location<br>Hawaii, H34F<br>alameda            | AssessmentType<br>Munitions Risk Assessment<br>Munitions Risk Assessment | Created<br>7/25/2016<br>11/22/2017 | Calculated |

#### **Risk Assessment - Types associated with assessment**

|                                 | Hunitions Risk Assessment Data Collection Tool - 1045     |                 |                 |                                                            |  |  |  |  |  |  |  |
|---------------------------------|-----------------------------------------------------------|-----------------|-----------------|------------------------------------------------------------|--|--|--|--|--|--|--|
| 1                               | New Edit Delete   Merge Team Data   Calculate   Reports - |                 |                 |                                                            |  |  |  |  |  |  |  |
|                                 | Asses                                                     | sment Risk Asse | essment Constru | uction Costs PES Single ES Group ES NFA ES GPS Device Team |  |  |  |  |  |  |  |
| L                               |                                                           | Selected        | Sequence        | Description                                                |  |  |  |  |  |  |  |
| L                               |                                                           | <b>V</b>        | 1               | Planning                                                   |  |  |  |  |  |  |  |
| L                               |                                                           |                 | 2               | Reception, staging, onward movement & integration (RSOI)   |  |  |  |  |  |  |  |
| L                               | 1                                                         |                 | 3               | Storage                                                    |  |  |  |  |  |  |  |
|                                 |                                                           |                 | 4               | Transportation                                             |  |  |  |  |  |  |  |
| L                               |                                                           |                 | 5               | Distribution/Collection                                    |  |  |  |  |  |  |  |
| L                               |                                                           |                 | 6               | Maintenance and Handling                                   |  |  |  |  |  |  |  |
|                                 |                                                           |                 | 7               | Retrograde and Removal                                     |  |  |  |  |  |  |  |
| 8 Disposal and Demilitarization |                                                           |                 |                 |                                                            |  |  |  |  |  |  |  |
|                                 |                                                           |                 |                 |                                                            |  |  |  |  |  |  |  |

### Prepare ESS Database - MRAS Assessment

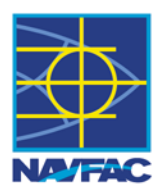

### **Construction Costs**

| 🖳 Mu                 | initions Ris        | k Assessment Data Collection Tool - 10 | )45         |                        |             |  |
|----------------------|---------------------|----------------------------------------|-------------|------------------------|-------------|--|
| New                  | Edit De             | lete   Merge Team Data   Calculate     | Reports 🝷   |                        |             |  |
| Asses                | sment Ris           | Assessment Construction Costs PES      | Single ES G | roup ES NFA ES GPS     | Device Team |  |
|                      | Descriptio          | on                                     |             | Property Cost Per Squa | re Feet     |  |
|                      | Agricultur          | al                                     |             | 230                    |             |  |
|                      | Commerci            | al                                     |             | 540                    |             |  |
|                      | Industrial          |                                        |             | 880                    |             |  |
|                      | Institution         | al                                     |             | 750                    |             |  |
| 1                    | Residentia          | al                                     |             | 600                    |             |  |
|                      |                     |                                        |             |                        |             |  |
| Cons<br>Cost<br>Refe | struction<br>rence: | Enter Construction Cost Ref here       |             |                        |             |  |
|                      |                     |                                        |             |                        |             |  |
|                      |                     |                                        |             |                        |             |  |

### Prepare ESS Database - MRAS Assessment

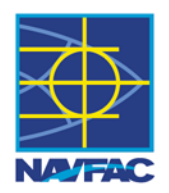

### **PES Information**

| 🖳 M  | unitions Risk Assessment Data Collection Tool - AGM site                |                 |          |        | - 🗆 🗙    |
|------|-------------------------------------------------------------------------|-----------------|----------|--------|----------|
| Nev  | v Edit Delete   Merge Team Data   Calculate   Reports 🝷                 |                 |          |        |          |
| Asse | ssment Risk Assessment Construction Costs PES Single ES Group ES NFA ES | GPS Device Team |          |        |          |
|      | PES Name Description                                                    | DescFunc        | PES Type | Is ECM | ls Other |
| Þ    | 100400_4 magazine                                                       | АНА             | Other    |        |          |
|      |                                                                         |                 |          |        |          |

| Edit PES             |                                                 |                  |                      | Edit PES | 5                  |                |              |                 |        |
|----------------------|-------------------------------------------------|------------------|----------------------|----------|--------------------|----------------|--------------|-----------------|--------|
| Assessment Name:     | _Assessment1                                    |                  |                      | Assess   | ment Name:         | _Assessment1   |              |                 |        |
| * PES Name:          | 7003_2                                          |                  |                      | • PES Na | ame:               | 7003_2         |              |                 |        |
| General Hazard Divis | ion Coordinates Photo                           |                  |                      | Genera   | Hazard Divisi      | on Coordinates | Photo        |                 |        |
| Description:         | Explosives Loading Pier                         |                  |                      |          | Display Numbe      | er             | NEW Assessed | NEW Assessed Ur | Jnit:  |
| Remarks:             | 7003                                            |                  |                      |          | 1.1                |                | 200000       | lb              | $\sim$ |
|                      |                                                 |                  |                      |          | 1.2.1<br>1.2.1 MCE |                | 0            |                 |        |
|                      |                                                 |                  |                      |          | 1.2.1 MCE          |                | 0            |                 |        |
| Location:            |                                                 |                  |                      |          | 1.2.2              |                | 0            |                 |        |
| Planning Factors:    |                                                 |                  |                      |          | 1.2.3 MCE          |                | 0            |                 |        |
|                      |                                                 |                  |                      |          | 1.2.3 HFD (xx)     |                | 0            |                 |        |
| Team:                | Air Force Explosive Processing Site #5 $ \sim $ | Device:          | Device1 ~            |          | 1.3                |                | 0            |                 |        |
| DEC Turner           | Other                                           | Headwall Tunes   |                      |          |                    |                |              |                 |        |
| PES type.            | Other V                                         | neauwaii Type.   | ~                    |          |                    |                |              |                 |        |
|                      | Is ECM Large Is ECM Undefined                   |                  |                      |          |                    |                |              |                 |        |
| PES Desc Func:       | AHA ~                                           | Desc Func Other: |                      |          |                    |                |              |                 |        |
| Survey Date:         | 07/27/2018 14:06:42                             |                  | PES Adjusted         |          |                    |                |              |                 |        |
| ESRI ID:             |                                                 | MRA Type:        |                      |          |                    |                |              |                 |        |
|                      |                                                 |                  |                      |          |                    |                |              |                 |        |
| Created:             | 7/27/2018 2:06:42 PM                            | Last Modified:   | 7/27/2018 2:06:42 PM |          |                    |                |              |                 |        |
|                      | [                                               | <u>S</u> ave     | ancel                |          |                    |                | Save Cancel  |                 |        |

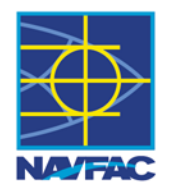

### Create an ESS Archive file to distribute to field computers

| Archive Database ×                       |
|------------------------------------------|
| Select the data elements to be archived: |
| OK Cancel                                |

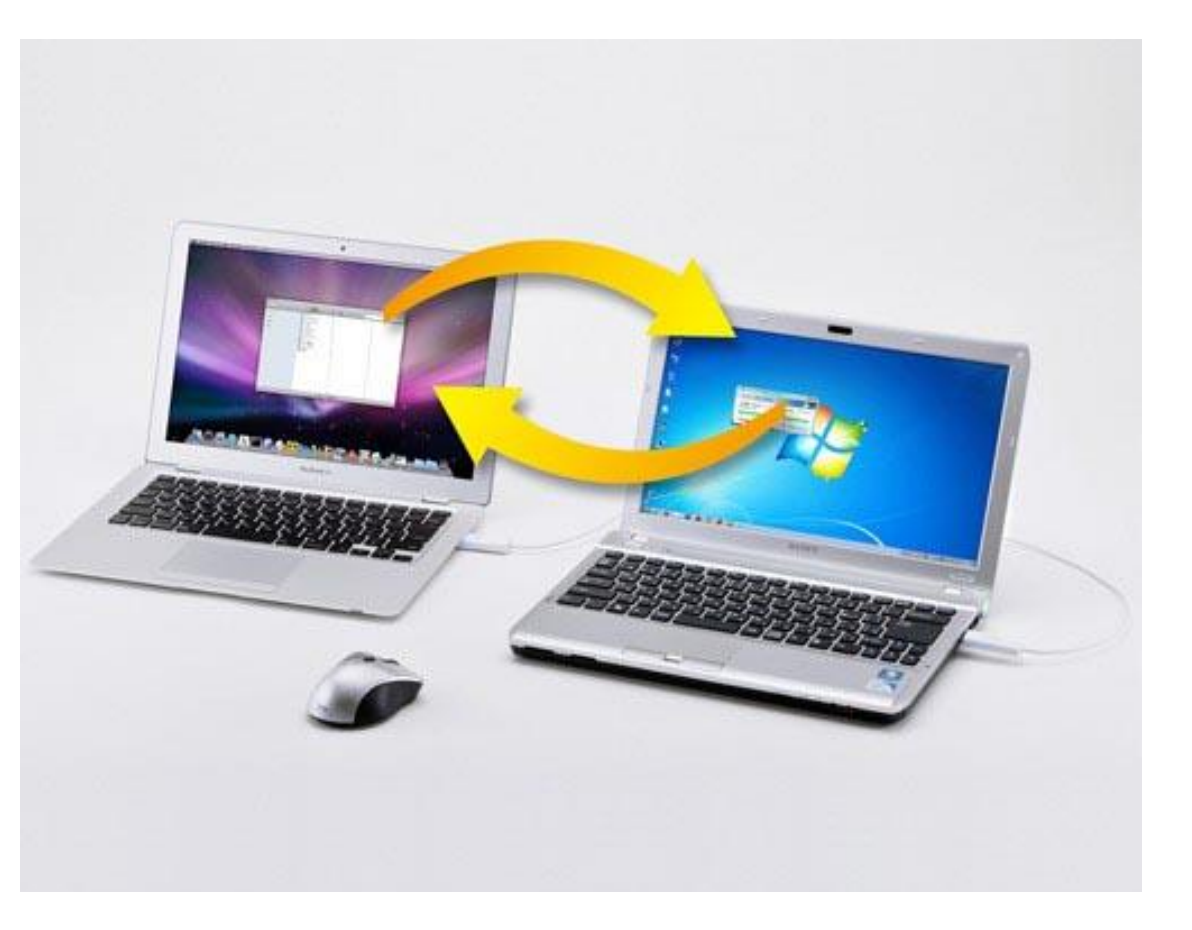

### **MRAS STEPS IN ESS**

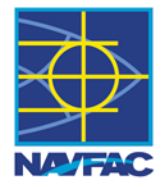

#### **1. PREPARE ESS DATABASE**

#### 2. FIELD ASSESSMENT

#### 3. MERGE TEAM DATA

4. REVIEW DATA & UPDATES

#### 5. MRAS ASSESSMENT

### Field Assessment:

- 1. Restore Archive
- 2. Survey
  - 1. Single ES
  - 2. Group ES
  - 3. NFA ES
  - 4. Collect GPS points

### **Field Assessment - Draw Exposed Sites**

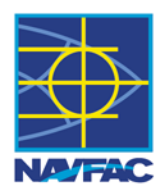

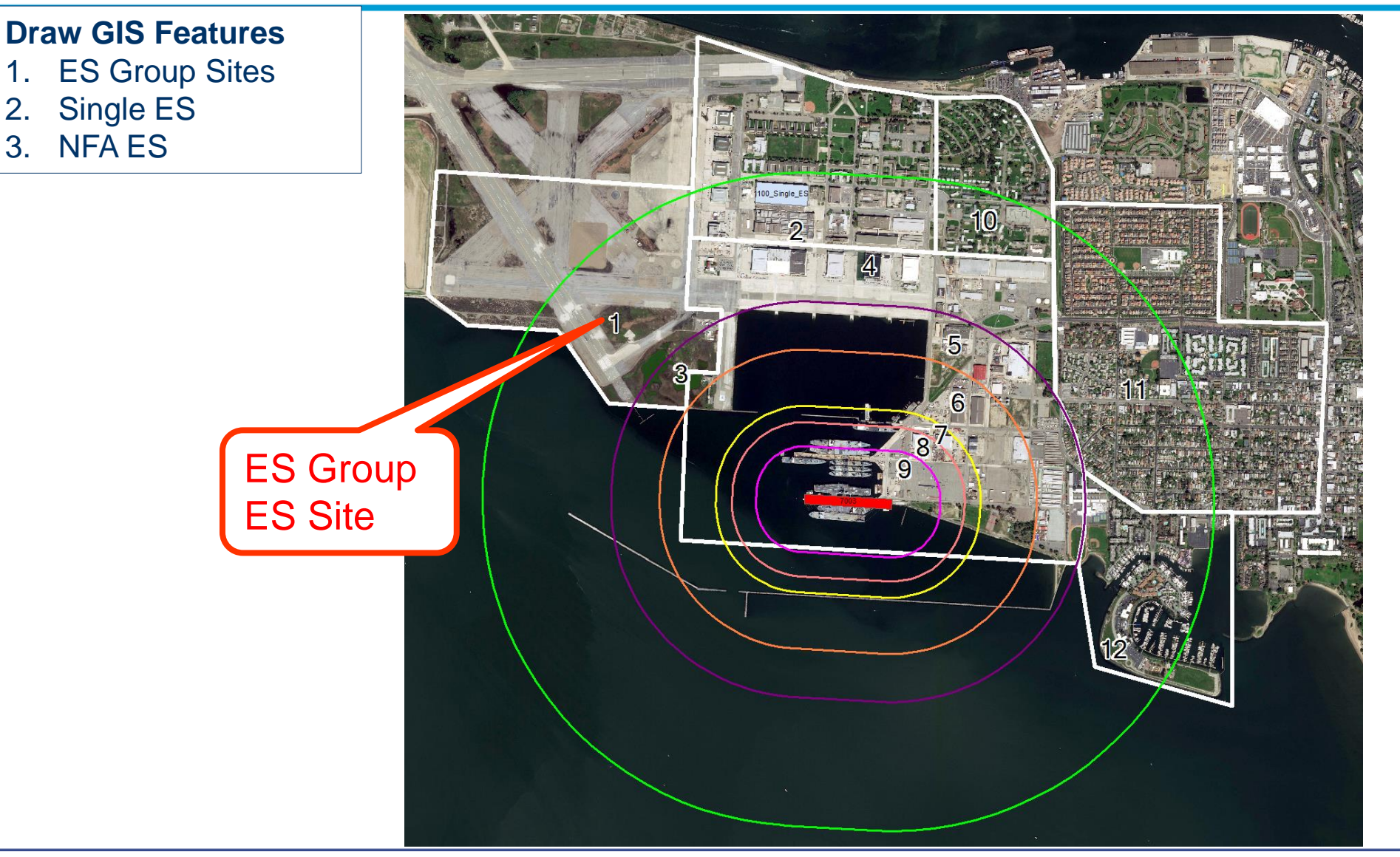

### **Field Assessment - GPS**

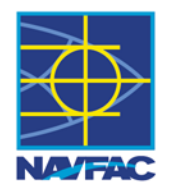

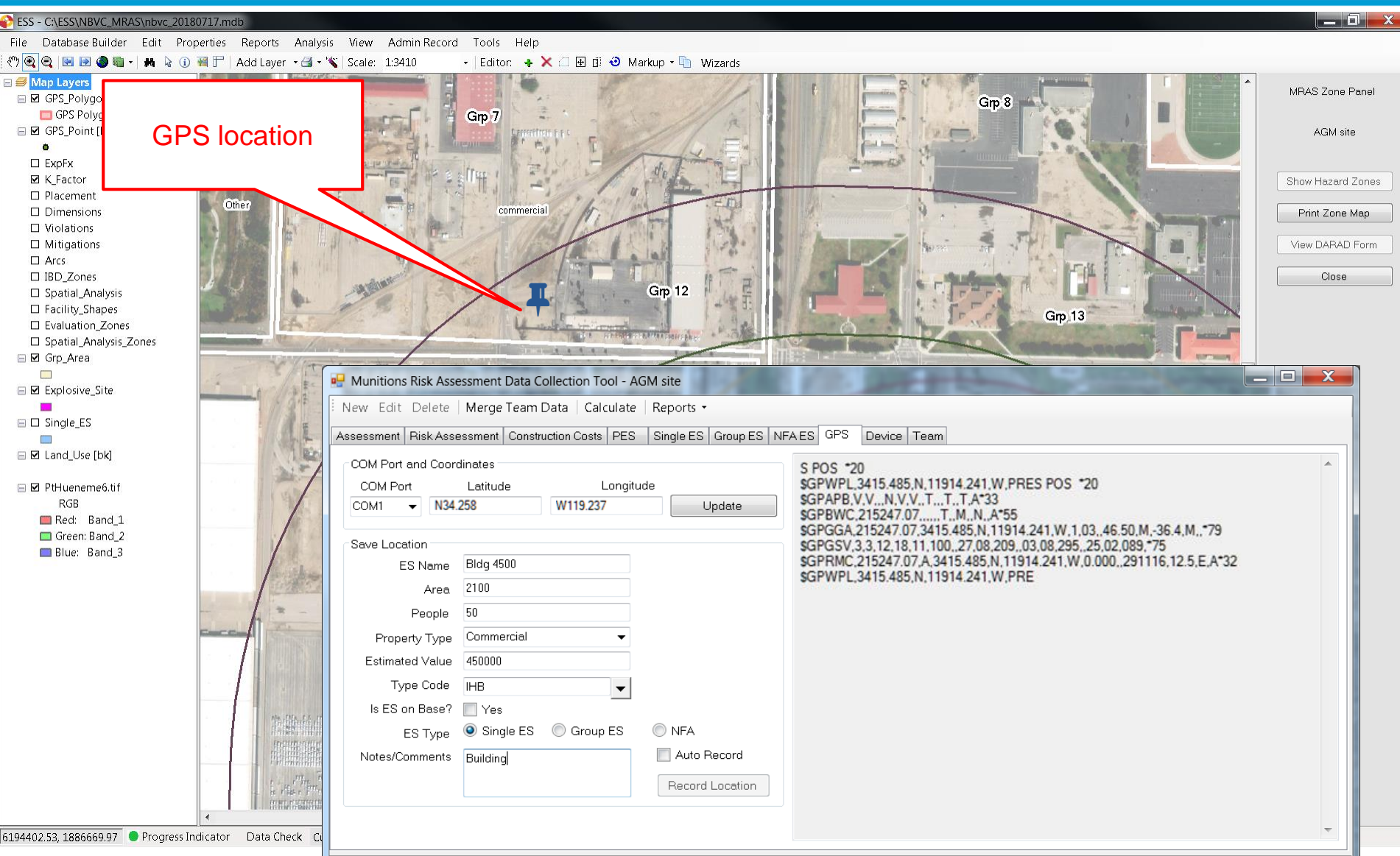

### Field Assessment - Creating an Exposed Site

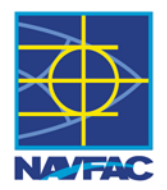

### **Create an Exposed Site:**

- 1. Exposed Sites > New
- <u>General Tab</u> > Fill in Team,
   Device, Survey Date,
   Exposed Type (Single ES,
   Group ES, NFA ES
- Single/Group/NFA tab > Fill in required number of people, cost, etc.
- <u>Coordinate tab</u> > Copy coordinates from current GPS location or draw on

map.

5. <u>Photo tab</u> > Add photo

| P N  | unitions | Risk Assessment Data Collecti | ion Tool - Assessi | ment 2          |               |            |           |                        |            | _ <b>D</b> _ X          |
|------|----------|-------------------------------|--------------------|-----------------|---------------|------------|-----------|------------------------|------------|-------------------------|
| Ne   | w Edit   | Delete   Merge Team Data      | Calculate Re       | ports •         |               |            |           |                        |            |                         |
| Asse | ssm nt I | Risk Assessment Construction  | Costs PES          | EXPOSED SITES   | GPS [         | Device Te  | am        |                        |            |                         |
|      | Seq      | ES Name                       | Unique Name        | e Property Type | Inside<br>IBD | On<br>Base | Personnel | Infrastructure<br>Cost | Fatalities | Building<br>Damage Loss |
| Þ    |          | 1038_53                       |                    |                 |               |            | 0         |                        | 0          |                         |
|      | _        | 1039_54                       |                    |                 |               |            | 0         |                        | 0          |                         |
|      |          | 1040_55                       |                    |                 |               |            | 0         |                        | 0          |                         |
|      |          |                               |                    |                 |               |            |           |                        |            |                         |
|      |          |                               |                    |                 |               |            |           |                        |            |                         |

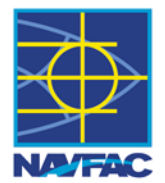

- 1. Exposed Sites > New
- <u>General Tab</u> > Fill in Team, Device, Survey Date, Exposed Type (Single ES, Group ES, NFA ES
- Single/Group/NFA tab > Fill in required number of people, cost, etc.
- Coordinate tab > Copy
   coordinates from current
   GPS location or draw on
   map.
- 5. <u>Photo tab</u> > Add photo

| Fdit FS                | a. Er<br>Grou<br>Num                    | nter name of ES<br>p or Facility<br>ber                   |
|------------------------|-----------------------------------------|-----------------------------------------------------------|
| Assessment Name:       | assessment 2<br>1038_53                 |                                                           |
| General Single ES (    | Group ES NFA Coordinates Photo          | ·                                                         |
| Remarks:               |                                         |                                                           |
| Team:                  | Air Force Explosive Processing Site ₽ ▼ | Device: Device1                                           |
| ES Type:               | Single ES 👻                             |                                                           |
| Survey Date:           | 03/31/2017 16:22:31                     | Created: 3/31/2 3:14:15                                   |
| ESRI ID:               |                                         | Last Modified: 3/31/2011 V26                              |
|                        |                                         | Save Cancel                                               |
| b. Select<br>Single ES | the ES Type:<br>S, Group ES,            | c. Enter Survey info:<br>Team, Device, and<br>Survey Date |

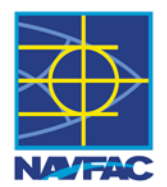

- 1. <u>Exposed Sites</u> > New
- <u>General Tab</u> > Fill in Team, Device, Survey Date, Exposed Type (Single ES, Group ES, NFA ES
- Single/Group/NFA tab > Fill in required number of people, cost, etc.
- Coordinate tab > Copy coordinates from current GPS location or draw on map.
- 5. <u>Photo tab</u> > Add photo

| it ES                                                                            |  |
|----------------------------------------------------------------------------------|--|
| Assessment Name: assessment 2                                                    |  |
| ES Name: 1038_53                                                                 |  |
| General Single ES Group ES NFA Coordinates Photo                                 |  |
| Known Area: 121.16979653946E Square Foot  Auto Area                              |  |
| Stories: 2 Max Personnel: 3                                                      |  |
| ES Property Type: Industrial   Property Type (Other):                            |  |
| Estimated Value: 848188576 🔲 Auto Value <table-cell> Is ES On Base?</table-cell> |  |
|                                                                                  |  |
|                                                                                  |  |
|                                                                                  |  |
|                                                                                  |  |
|                                                                                  |  |
|                                                                                  |  |
| Save Cancel                                                                      |  |

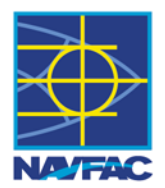

- 1. Exposed Sites > New
- <u>General Tab</u> > Fill in Team, Device, Survey Date, Exposed Type (Single ES, Group ES, NFA ES
- Single/Group/NFA tab > Fill in required number of people, cost, etc.
- Coordinate tab > Copy
   coordinates from current
   GPS location or draw on
   map.
- 5. <u>Photo tab</u> > Add photo

| аго тауропт  | Seq | Latitude                        |                      | Longitude          | 211102    |                      | Date Collected   | Operator | Device  |       |
|--------------|-----|---------------------------------|----------------------|--------------------|-----------|----------------------|------------------|----------|---------|-------|
|              | 1   | Dir Deg Min<br>N T 37 47        | Sec<br>34.917934020  | Dir Deg<br>W 🕶 122 | Min<br>19 | Sec<br>10.804623121  | 03/31/2017 16:22 |          | Device1 | Clear |
| GPS Waypoint | Seq | Latitude                        |                      | Longitude          |           |                      | Date Collected   | Operator | Device  |       |
|              | 1   | Dir Deg Min<br>N T 37 47        | Sec<br>35.1579353911 | Dir Deg            | Min<br>19 | Sec<br>10.782248077  | 03/31/2017 16:22 |          | Device1 | Clear |
| GPS Waypoint | Seq | Latitude                        |                      | Longitude          |           |                      | Date Collected   | Operator | Device  |       |
|              | 1   | Dir Deg Min<br>N <b>v</b> 37 47 | Sec<br>35.196023127  | Dir Deg<br>W 👻 122 | Min<br>19 | Sec<br>11.430998911  | 03/31/2017 16:22 |          | Device1 | Clea  |
| GPS Waypoint | Seq | Latitude                        | -                    | Longitude          |           |                      | Date Collected   | Operator | Device  |       |
|              | 1   | Dir Deg Min                     | Sec 34.938547835;    | Dir Deg            | Min<br>19 | Sec<br>11.444178359  | 03/31/2017 16:22 |          | Device1 | Clear |
|              |     |                                 |                      |                    |           |                      |                  |          |         |       |
|              |     |                                 |                      | Add Coordinate     |           | Delete Last<br>ancel | Draw             | on map   |         |       |

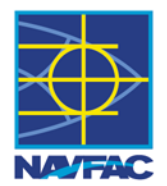

- 1. Exposed Sites > New
- <u>General Tab</u> > Fill in Team, Device, Survey Date, Exposed Type (Single ES, Group ES, NFA ES
- Single/Group/NFA tab > Fill in required number of people, cost, etc.
- Coordinate tab > Copy
   coordinates from current
   GPS location or draw on
   map.
- 5. <u>Photo tab</u> > Add photo

| Edit ES |                 |                                                                                                    |  |
|---------|-----------------|----------------------------------------------------------------------------------------------------|--|
| Asses   | ssment Name:    | assessment 2                                                                                                    |  |
| * ES N  | lame:           | 1038_53                                                                                                    |  |
| Gener   | ral Single ES G | sroup ES NFA Coordinates Photo                                                                                                    |  |
|         |                 |                                                                                                    |  |
| Devi    | ice Name:       | Date Taken:     03/31/2017 16:28:59       Image: Comparison of the second second secon |  |
| Sele    | cted Photo:     | \Users\Public\Pictures\Sample Pictures\Lighthouse.jpg                                                                                                    |  |
|         |                 | Save Cancel                                                                                                    |  |

### **MRAS STEPS IN ESS**

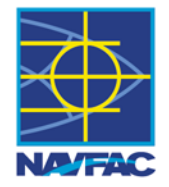

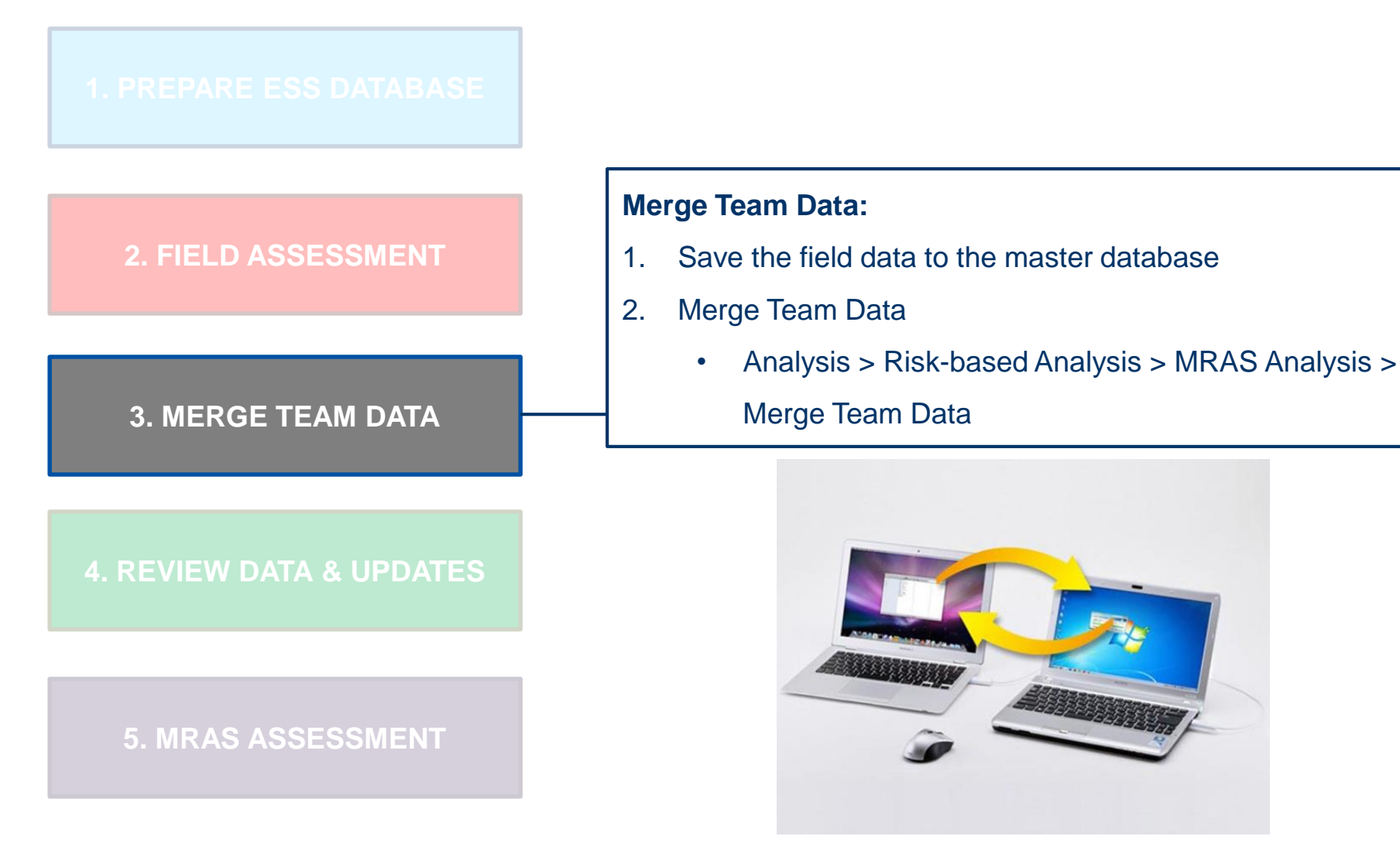

### **MRAS STEPS IN ESS**

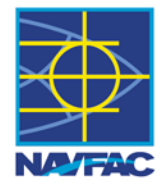

#### **1. PREPARE ESS DATABASE**

#### 2. FIELD ASSESSMENT

#### 3. MERGE TEAM DATA

#### 4. REVIEW DATA & UPDATES

#### 5. MRAS ASSESSMENT

#### **Review Data & Updates:**

- 1. Review and Update team data
- 2. Review GPS Points and add to MRAS ES
- Edit and Update (reposition Group ES, type codes, add facilities, etc.)

### Review Data & Updates – ESS Editor Tools EDIT SHAPE, RESIZE, MOVE, ROTATE, DELETE

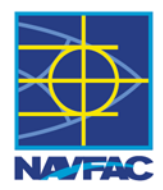

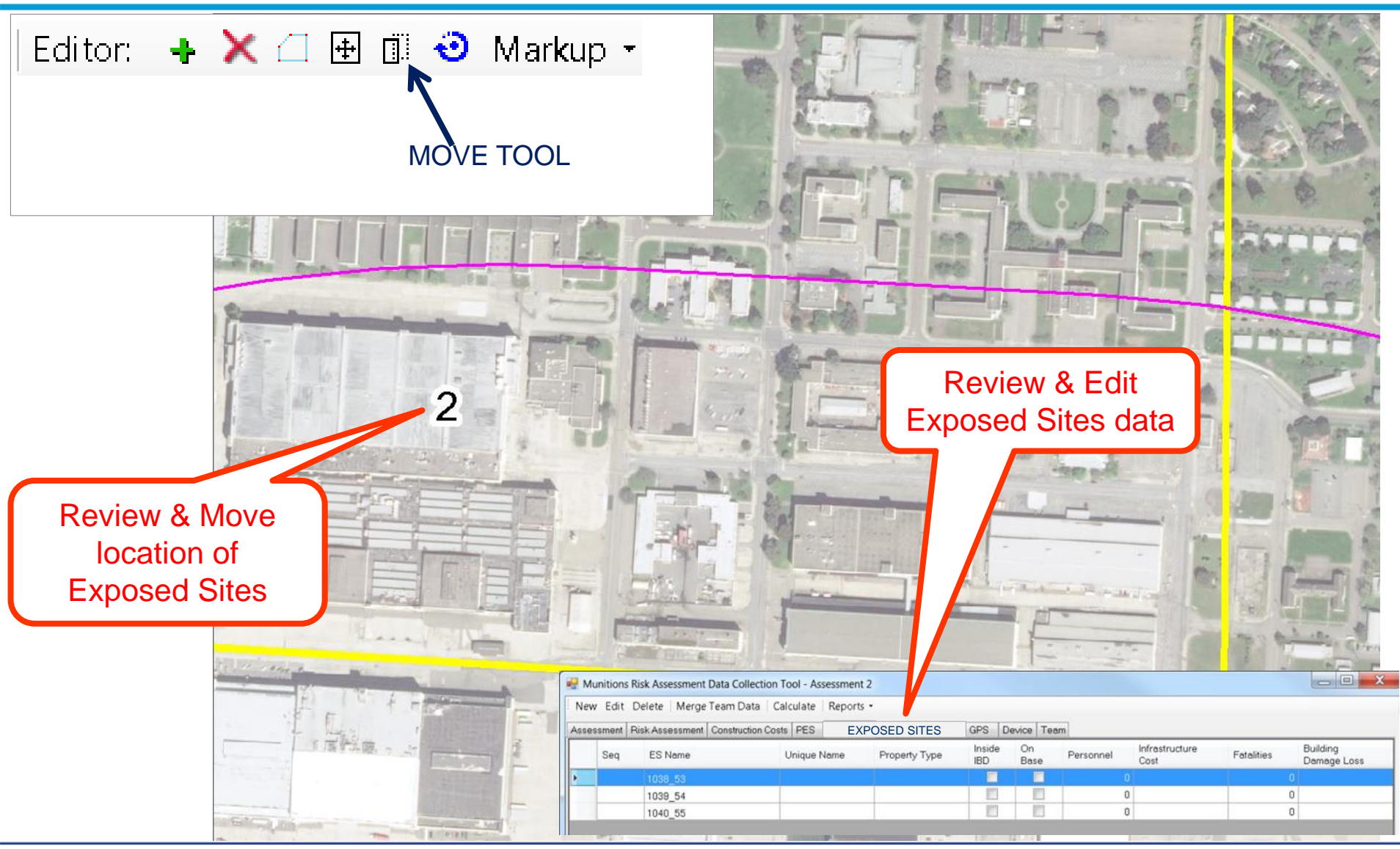

### **MRAS STEPS IN ESS**

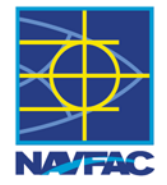

#### **1. PREPARE ESS DATABASE**

#### 2. FIELD ASSESSMENT

#### **3. MERGE TEAM DATA**

#### 4. REVIEW DATA & UPDATES

**5. MRAS ASSESSMENT** 

#### **MRAS** Assessment:

- 1. Reset & Rerun QD Analysis
- 2. MRAS > Calculate
- 3. MRAS Reports
- 4. MRAS Zone Panel

### **MRAS Assessment - Calculate**

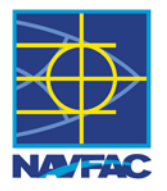

|      | SS: Anal<br>(Spatial                                                                                                    | ysis<br>& E    | SQD)                                                                                             |     | Click on Ca              | lculate                                                                                      |                         |            |                                                 |                                                                                         |            |                         |   |
|------|----------------------------------------------------------------------------------------------------|----------------|--------------------------------------------------------------------------------------------------|-----|--------------------------|----------------------------------------------------------------------------------------------|-------------------------|------------|-------------------------------------------------|-----------------------------------------------------------------------------------------|------------|-------------------------|---|
| N    | /IRAS: Ca                                                                                                    | lcul           | ate                                                                                              |     | 1/                       |                                                                                              |                         |            |                                                 |                                                                                         |            |                         |   |
| М    | unitions Risk Asses                                                                                                    | sment D        | ata Collection Tool -                                                                            | M s | iite                     | and the second                                                                               | 11                      |            |                                                 |                                                                                         | 1 miles    |                         | x |
| Nev  | w Edit Delete I                                                                                                    | Merge T        | eam Data Calculate                                                                               | Re  | ports •                  |                                                                                              |                         |            |                                                 |                                                                                         |            |                         |   |
| Acco | sement Rick Asses                                                                                                    | sment (        | Construction Costs PES                                                                           | 1   | EXPOSED S                | ITES GPS                                                                                     | Device                  | Team       |                                                 |                                                                                         |            |                         |   |
| Asse | Assessment_ID                                                                                                    | sment (<br>Seq | Construction Costs PES<br>ES Name                                                                | -   | EXPOSED S<br>Unique Name | Property<br>Type                                                                             | Device<br>Inside<br>IBD | On<br>Base | Personnel                                       | Infrastructure<br>Cost                                                                  | Fatalities | Building<br>Damage Loss | ^ |
| Asse | Assessment Risk Asses                                                                                                    | sment (        | Construction Costs PES<br>ES Name<br>Grp 1_2                                                     | -   | EXPOSED S<br>Unique Name | ITES GPS<br>Property<br>Type<br>Other                                                        | Device<br>Inside<br>IBD | On<br>Base | Personnel                                       | Infrastructure<br>Cost<br>\$100,000                                                     | Fatalities | Building<br>Damage Loss | Î |
| Asse | ssment Risk Asses<br>Assessment_ID<br>1df970f8-e191-<br>1df970f8-e191                                                                                                    | sment (        | ES Name Grp 1_2 Grp 10_11                                                                        | ^   | EXPOSED S<br>Unique Name | ITES GPS<br>Property<br>Type<br>Other<br>Commercial                                          | Device<br>Inside<br>IBD | On<br>Base | Personnel<br>30<br>200                          | Infrastructure<br>Cost<br>\$100,000<br>\$300,000                                        | Fatalities | Building<br>Damage Loss | Î |
| Asse | ssment Risk Asses<br>Assessment_ID<br>1df970f8-e191<br>1df970f8-e191<br>1df970f8-e191                                                                                                    | sment (        | Construction Costs PES<br>ES Name<br>Grp 1_2<br>Grp 10_11<br>Grp 11_12                           | ^   | EXPOSED S<br>Unique Name | ITES GPS<br>Property<br>Type<br>Other<br>Commercial<br>Industrial                            | Device<br>Inside<br>IBD | On<br>Base | Personnel<br>30<br>200<br>1,000                 | Infrastructure<br>Cost<br>\$100,000<br>\$300,000<br>\$500,000                           | Fatalities | Building<br>Damage Loss |   |
| ksse | ssment         Risk Asses           Assessment_ID         1df970f8-e191           1df970f8-e191         1df970f8-e191           1df970f8-e191         1df970f8-e191                                               | sment (        | Construction Costs PES<br>ES Name<br>Grp 1_2<br>Grp 10_11<br>Grp 11_12<br>Grp 12_13              | -   | EXPOSED S<br>Unique Name | TES GPS<br>Property<br>Type<br>Other<br>Commercial<br>Industrial<br>Commercial               | Device<br>Inside<br>IBD | On<br>Base | Personnel<br>30<br>200<br>1,000<br>200          | Infrastructure<br>Cost<br>\$100,000<br>\$300,000<br>\$500,000<br>\$300,000              | Fatalities | Building<br>Damage Loss |   |
| Asse | ssment         Risk Asses           Assessment_ID         1df970f8-e191           1df970f8-e191         1df970f8-e191           1df970f8-e191         1df970f8-e191           1df970f8-e191         1df970f8-e191 | Seq            | Construction Costs PES<br>ES Name<br>Grp 1_2<br>Grp 10_11<br>Grp 11_12<br>Grp 12_13<br>Grp 13_14 | *   | EXPOSED S<br>Unique Name | TES GPS<br>Property<br>Type<br>Cther<br>Commercial<br>Industrial<br>Commercial<br>Industrial | Device<br>Inside<br>IBD | On<br>Base | Personnel<br>30<br>200<br>1,000<br>200<br>1,000 | Infrastructure<br>Cost<br>\$100,000<br>\$300,000<br>\$500,000<br>\$300,000<br>\$500,000 | Fatalities | Building<br>Damage Loss |   |

### **MRAS Assessment - Results**

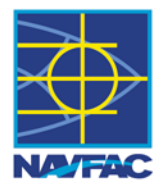

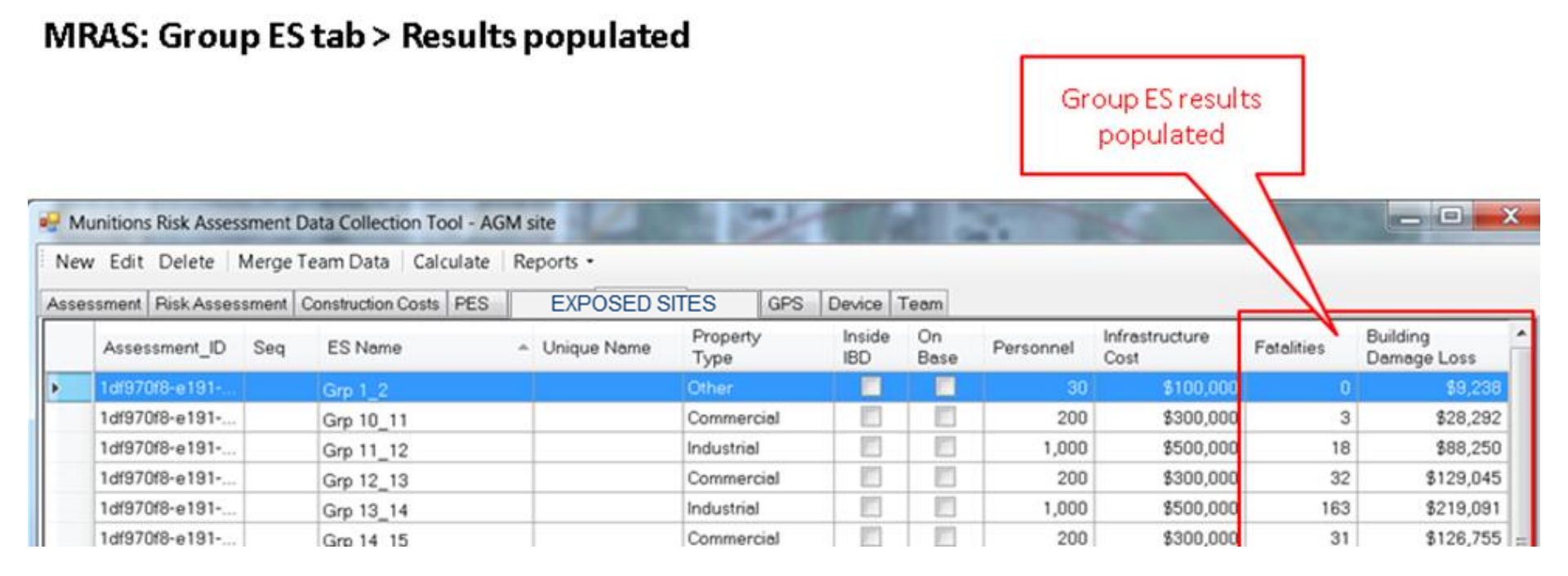

### **MRAS Assessment - Reports Menu**

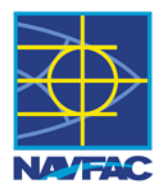

| 🖳 Mi  | unitions Risk Assessme | ent Data Collection Tool - AG | M site     |                       | 21    | TT a | ð. | 2         |                        |             |                         |           | x |
|-------|------------------------|-------------------------------|------------|-----------------------|-------|------|----|-----------|------------------------|-------------|-------------------------|-----------|---|
| New   | r Edit Delete Mer      | ge Team Data   Calculate      | Repor      | ts 🕶                  |       |      |    |           |                        |             |                         |           |   |
| Asses | ssment Risk Assessme   | ent Construction Costs PES    |            | Show Zone Pa          | anel  |      |    |           |                        |             |                         |           |   |
|       | Assessment_ID Se       | eq ES Name                    | Fact Sheet |                       |       |      |    | Personnel | Infrastructure<br>Cost | Fatalities  | Building<br>Damage Loss |           |   |
| Þ     | 1df970f8-e191          | Grp 1_2                       |            | Zone •                |       |      |    |           | 30                     | \$100,000   | 0                       | \$9,238   |   |
|       | 1df970f8-e191          | Grp 10_11                     |            | 2 one                 |       |      |    |           | 200                    | \$300,000   | 3                       | \$28,292  |   |
|       | 1df970f8-e191          | Grp 11_12                     |            | Potential Consequnces |       |      |    |           | 1,000                  | \$500,000   | 18                      | \$88,250  |   |
|       | 1df970f8-e191          | Grp 12_13                     |            | Plan Fact             |       | 1    |    |           | 200                    | \$300,000   | 32                      | \$129,045 |   |
|       | 1df970f8-e191          | Grp 13_14                     |            |                       |       |      |    | 1,000     | \$500,000              | 163         | \$219,091               |           |   |
|       | 1df970f8-e191          | Grp 14_15                     |            | Injury Report         |       |      |    |           | 200                    | \$300,000   | 31                      | \$126,755 | Ξ |
|       | 1df970f8-e191          | Grp 15_16                     |            | Industria             |       |      |    | 1,000     | \$500,000              | 154         | \$211,668               |           |   |
|       | 1df970f8-e191          | Grp 16_17                     |            | Industria             | al    |      |    |           | 1,000                  | \$500,000   | 905                     | \$500,000 |   |
|       | 1df970f8-e191          | Grp 17_18                     |            | Industria             | al    |      |    |           | 1,000                  | \$500,000   | 139                     | \$199,163 |   |
|       | 1df970f8-e191          | Grp 18_19                     |            | Resider               | ntial |      |    |           | 200                    | \$1,000,000 | 32                      | \$434,135 |   |
|       | 1df970f8-e191          | Grp 19_20                     |            | Resider               | ntial |      |    |           | 200                    | \$1,000,000 | 4                       | \$183,573 |   |
|       | 1df970f8-e191          | Grp 2_3                       |            | Other                 |       |      |    |           | 30                     | \$100,000   | 0                       | \$8,846   |   |
|       | 1df970f8-e191          | Grp 20_21                     |            | Industria             | al    |      |    |           | 1,000                  | \$500,000   | 12                      | \$40,528  |   |
|       | 1df970f8-e191          | Grp 21_22                     |            | Industria             | al    |      |    |           | 1,000                  | \$500,000   | 19                      | \$90,362  |   |
|       | 1df970f8-e191          | Grp 22_23                     |            | Resider               | ntial |      |    |           | 200                    | \$1,000,000 | 2                       | \$64,165  |   |
|       | 1df970f8-e191          | Grp 23_24                     |            | Industria             | al    |      |    |           | 1,000                  | \$500,000   | 12                      | \$39,112  |   |
|       | 1df970f8-e191          | Grp 24_25                     |            | Resider               | ntial |      |    |           | 200                    | \$1,000,000 | 3                       | \$89,668  |   |
|       | 1df970f8-e191          | Grp 3 4                       |            | Commercial            |       |      |    |           | 200                    | \$300,000   | 3                       | \$31,798  | Ŧ |
|       |                        |                               |            |                       |       |      |    |           |                        |             |                         |           |   |

|                   |                                                            |                                                            |                    | A                      | HA FAC            | T SHEET            | : 100400_1                                               |                                                                                             |                                      |              |                                                              |                                   |
|-------------------|------------------------------------------------------------|------------------------------------------------------------|--------------------|------------------------|-------------------|--------------------|----------------------------------------------------------|---------------------------------------------------------------------------------------------|--------------------------------------|--------------|--------------------------------------------------------------|-----------------------------------|
| Hazard            | Net Explosives<br>Weight (NEW)                             | Inhabited Building<br>Distance (IBD)                       |                    |                        |                   | Exposu             | res                                                      |                                                                                             |                                      | Pote         | ntial Consequence                                            | s                                 |
| Division<br>(HD)  | Assessed                                                   | Assessed                                                   | No. of Po<br>withi | ersonnel<br>n IBD      | No. of F<br>withi | acilities<br>n IBD | Infrastı<br>Cost                                         | ructure<br>(USD)                                                                            | Fatal                                | ities        | Infrastı<br>Damage L                                         | ucture<br>oss (USD)               |
| 1.1               | 500,000                                                    | 3,969                                                      | On<br>Base         | Off<br>Base            | On<br>Base        | Off<br>Base        | On<br>Base                                               | Off<br>Base                                                                                 | On<br>Base                           | Off<br>Base  | On<br>Base                                                   | Off<br>Base                       |
| 1.2.1             |                                                            |                                                            |                    |                        |                   |                    |                                                          |                                                                                             |                                      |              |                                                              |                                   |
| 1.2.1 MCE         |                                                            |                                                            | 1 500              | 12 120                 | 2                 | 24                 | ¢116 004 541                                             | ¢14 200 000                                                                                 | 500                                  | 1 601        | ¢66 405 147                                                  | \$2 902 464                       |
| 1.2.2             |                                                            |                                                            | 1,500              | 12,120                 | 3                 | 24                 | ψ110,234,341                                             | φ11,200,000                                                                                 | 000                                  | 1,001        | 400,430,147                                                  | ψz,ουz,104                        |
| 1.2.3             |                                                            |                                                            |                    |                        |                   |                    |                                                          |                                                                                             |                                      |              |                                                              |                                   |
| 1.2.3 MCE         |                                                            |                                                            | Total<br>Perse     | No. of<br>onnel        | Total<br>Faci     | No. of<br>lities   | To<br>Infrastruc                                         | tal<br>:ture Cost                                                                           | To<br>Fata                           | tal<br>ities | Total Infra<br>Damag                                         | structure<br>e Loss               |
| 1.2.3 HFD<br>(xx) |                                                            |                                                            | 40.000             |                        | 07                |                    | \$127.4                                                  | \$407.404.544                                                                               |                                      | 89           | \$69.297.311                                                 |                                   |
| 1.3               |                                                            |                                                            | 13,620             |                        | 21                |                    | יד,ז∠ו ע                                                 | ΨΙ <i>ΔΥ</i> , <b>τοτ,</b> υτΙ                                                              |                                      | 00           |                                                              |                                   |
| Military Mun      | itions Operations (planni<br>v. countrv. port. railhead. N | ng, training exercises, or c<br>IATO operating. <b>Typ</b> | peration): p       | lanning<br>sed Site Fa | ocilities an      | d Assets:          | PES GPS (                                                | Coordinates (Lati                                                                           | ude Lonai                            | ude):        | Munitions Risk A                                             | ssessmentType:                    |
| training area,    | étc.): Port Hueneme, CA                                    | ······                                                     | <b>-</b>           |                        |                   |                    | N34° 9' 53.<br>N34° 9' 53.<br>N34° 9' 50.<br>N34° 9' 50. | 403" W119° 12'2<br>395" W119° 12'2<br>625" W119° 12'2<br>633" W119° 12'2<br>633" W119° 12'2 | 7.633"<br>5.848"<br>5.866"<br>7.651" | ,.           | ⊠ Planning<br>□ Reception, stag<br>movement & i<br>□ Storage | jing, onward<br>ntegration (RSOI) |
|                   |                                                            |                                                            |                    |                        |                   |                    | Р                                                        | ES Dimension an                                                                             | d Footprin                           | t            | □ Transportation                                             |                                   |
|                   |                                                            |                                                            |                    |                        |                   |                    | Lengt                                                    | h (ff):                                                                                     |                                      |              | ☐ Distribution/Col                                           | lection<br>nd Handling            |
|                   |                                                            |                                                            |                    |                        |                   |                    | Width                                                    | (ff):                                                                                       |                                      | U            | Retrograde and                                               | Removal                           |
|                   |                                                            |                                                            |                    |                        |                   |                    | Area (                                                   | sg ft):                                                                                     |                                      | 0            | Disposal and D                                               | emilitarization                   |
| Site Descript     | tion:                                                      |                                                            |                    |                        |                   |                    |                                                          |                                                                                             |                                      |              |                                                              |                                   |
| General Com       | nments:                                                    |                                                            |                    |                        |                   |                    |                                                          |                                                                                             |                                      |              |                                                              |                                   |

#### AHA FACT SHEET: 100400\_1 MITIGATING CONTROL MEASURES

| Instructions: These control measures are provided for your use. Modify as nee                                                                                                    | ded for this specific site; use the blank space to add any site-specific measures.                                                                                                    |  |  |  |  |  |
|----------------------------------------------------------------------------------------------------|----------------------------------------------------------------------------------------------------|--|--|--|--|--|
| Require the host nation to provide firefighting support.                                                                                                    | Ground military munitions-laden ISO containers. Bond military munitions-laden ISO containers to                                                                                                    |  |  |  |  |  |
| □ Generate a fire map that identifies the HD of all military munitions located at the site and provide it for first responders                                                                                                    | any other metallopiects within 6 leet of the containers.                                                                                                    |  |  |  |  |  |
| Make available appropriate types and sufficient quantities of fire extinguishers throughout the military munitions storage and operating sites.                                                                                                    | equipment in accordance with U.S. standards. Evaluate equipment that does not meet the U.S.<br>standards by onsite qualified personnel and make a determination on a case-by-case basis before<br>use.                                                                               |  |  |  |  |  |
| □ Provide medical support by the training unit during all military munitions operations.                                                                                                    | □ Place ISO containers with HD 1.1 military munitions at the most distant location from exposed                                                                                                    |  |  |  |  |  |
| □ Provide access to and maintain standard operating procedures and technical manuals for receipt, segregation storage, and issue (RSS&I) during all military munitions operations                                                                                                    | sites.                                                                                                    |  |  |  |  |  |
| Provide the appropriate level of security required for the security risk codes of military munitions                                                                                                    | I Place ISO containers with HD 1.4 military munitions between containers storing HD 1.1 military<br>munitions.                                                                                                    |  |  |  |  |  |
| located at storage and operating sites.                                                                                                    | Properly package military munitions in storage; there should be no exposed explosives.                                                                                                    |  |  |  |  |  |
| □ Arrange for explosive ordnance disposal support until all military munitions have been expended or<br>retrograded                                                                                                    | Provide white phosphorus firefighting kits to all storage sites containing white phosphorus.                                                                                                    |  |  |  |  |  |
| □ Require qualified/certified personnel and/or unit safety officers are present during all military<br>munifions operations                                                                                                    | □ Maintain intraline separation distance from munitions storage containers when conducting RSS& operations.                                                                                                    |  |  |  |  |  |
| Control and maintain vegetation at a maximum beight of 18 inches. Maintain a fire break of 50 feet                                                                                                    | □ Maintain compatibility within the ISO containers.                                                                                                    |  |  |  |  |  |
| around storage and operating sites.                                                                                                    | Maintain electricallysensitive items in proper packaging.                                                                                                    |  |  |  |  |  |
| Establish applicable emergency withdrawal distances based on the highest HD of military munitions                                                                                                    | Do not store inert material with live military munitions.                                                                                                    |  |  |  |  |  |
| Establish notification procedures for impending electrical storms within 15 miles of storage and                                                                                                    | Do not use or issue live and blank military munitions from the same building or range at the same<br>time. Do not store live and blank military munitions in the same building or range at the same time.                                                                            |  |  |  |  |  |
| operating sites. Evacuate personnel to a minimum public traffic route distance based on the highest<br>HD of military munitions located at the storage or operating site.                                                                                                    | Require that only qualified/certified personnel store/handle military munitions in the ASP/FASP.                                                                                                    |  |  |  |  |  |
| □ Require all vehicles and equipment offered for transporting military munitions are inspected by<br>personnel who are AMMO-51 certified. On a case-by-case basis, the senior qualified inspector onsite<br>will make a determination to use any vehicle or equipment that does not meet US safety standards                                                                                                    | Require that only qualified/certified personnel handle military munitions with the exception of host<br>nation contracted crane operators and associated personnel who are responsible for on/offloading and<br>staging military munitions-laden ISO containers within the ASP/FASP. |  |  |  |  |  |
| identified on DD Form 626, "Motor Vehicle Inspection (Transporting Hazardous Materials)."                                                                                                    | □ Set up road access control points along all roads leading to the ASP/FASP, transfer point, and live                                                                                                    |  |  |  |  |  |
| Open military munitions-laden International Organization for Standardization (ISO) containers as<br>needed for ventilation as long as adequate security is provided                                                                                                    | The training areas to restrict access to essential personnel only.                                                                                                    |  |  |  |  |  |
| Foreign to remain as foreign as adequate second is provided.     Foreign to reduce the second second s | exercise.                                                                                                    |  |  |  |  |  |
| and electronic devices.                                                                                                    | Establish force bed-down area to keep non-military munitions-related functions outside of the explosives safety quantity distance arc.                                                                                                    |  |  |  |  |  |
| Additional Measures:                                                                                                    |                                                                                                    |  |  |  |  |  |

#### MRAS: Reports > Zone > Total

Table J-4. Total Exposed Site Output Data: NBVC

| Exposed Site (ES) | On-Base?     | Distance from<br>PES (Feet) | Affected<br>Personnel at ES | Fatalities*    | Injuries    | Building Cost<br>(USD) | Building Damage<br>Loss (USD) |
|-------------------|--------------|-----------------------------|-----------------------------|----------------|-------------|------------------------|-------------------------------|
| Zone 2 (K9)       |              |                             |                             |                |             |                        |                               |
| 1100_28           | Yes          | 604.101                     | 500                         | 473.021        | 26.979      | \$38,744,847.000       | \$38,744,847.000              |
| Grp 16_17         | No           | 702.896                     | 1,000                       | 904.665 95.335 |             | \$500,000.000          | \$500,000.000                 |
|                   | ON           | -BASE – ZONE 2              | 500                         | 473 / 94.6%    | 27 / 5.4%   | \$38,744,847           | \$38,744,847/100.0%           |
|                   | OFF          | -BASE - ZONE 2              | 1,000                       | 905 / 90.5%    | 95 / 9.5%   | \$500,000              | \$500,000/100.0%              |
|                   | SUBT         | 'OTAL – ZONE 2              | 1,500                       | 1,378/91.8%    | 122 / 8.2%  | \$39,244,847           | \$39,244,847/100.0%           |
| Zone 5 (K24/PTRD) |              |                             |                             | -              |             |                        |                               |
| Facility 64_26    | Yes          | 1,927.379                   | 500                         | 52.846         | 105.692     | \$38,744,847.000       | \$13,282,489.981              |
| Facility 65_27    | Yes          | 1,830.704                   | 500                         | 62.024         | 124.048     | \$38,744,847.000       | \$14,467,810.504              |
| Grp 8_9           | No           | 2,222.061                   | 1,000                       | 49.904         | 99.808      | \$500,000.000          | \$124,919.845                 |
| Grp 12_13         | No           | 1,649.842                   | 200                         | 31.618         | 63.236      | \$300,000.000          | \$129,044.942                 |
| Grp 13_14         | No           | 1,624.930                   | 1,000                       | 162.909        | 325.818     | \$500,000.000          | \$219,090.886                 |
| Grp 14_15         | No           | 1,674.038                   | 200                         | 30.702         | 61.404      | \$300,000.000          | \$126,754.776                 |
| Grp 15_16         | No           | 1,672.118                   | 1,000                       | 154.002        | 308.003     | \$500,000.000          | \$211,668.009                 |
| Grp 17_18         | No           | 1,750.854                   | 1,000                       | 138.996        | 277.991     | \$500,000.000          | \$199,162.920                 |
| Grp 18_19         | No           | 1,637.307                   | 200                         | 32.096         | 64.192      | \$1,000,000.000        | \$434,135.413                 |
|                   | ON           | -BASE – ZONE 5              | 1,000                       | 115 / 11.5%    | 230/23.0%   | \$77,489,694           | \$27,750,300/35.8%            |
|                   | OFF          | -BASE – ZONE 5              | 4,600                       | 600/13.0%      | 1,200/26.1% | \$3,600,000            | \$1,444,777/40.1%             |
|                   | SUBT         | OTAL - ZONE 5               | 5,600                       | 715 / 12.8%    | 1,430/25.5% | \$81,089,694           | \$29,195,077/36.0%            |
| Zone 6 (K40/IBD)  |              |                             |                             |                |             |                        |                               |
| Grp 9_10          | No           | 2,538.468                   | 200                         | 3.801          | 7.601       | \$300,000.000          | \$55,514.687                  |
| Grp 21_22         | No           | 2,583.886                   | 1,000                       | 18.715         | 37.430      | \$500,000.000          | <b>\$</b> 90 <b>,3</b> 61.798 |
| Grp 20_21         | No           | 3,639.592                   | 1,000                       | 12.070         | 24.141      | \$500,000.000          | \$40,527.561                  |
| Grp 2_3           | No           | 3,560.494                   | 30                          | 0.377          | 0.754       | \$100,000.000          | \$8,845.662                   |
| Grp 19_20         | No 2,553.863 |                             | 200                         | 3.781          | 7.562       | \$1,000,000.000        | \$183,572.808                 |
| Grp 11_12         | No           | 2,629.791                   | 1,000                       | 18.433         | 36.867      | \$500,000.000          | \$88,249.798                  |
| Grp 22_23         | No           | 3,817.029                   | 200                         | 2.189          | 4.378       | \$1,000,000.000        | \$64,164.915                  |

### MRAS: Reports > Zone > Total

### Total Zone, PG 2

| Exposed Site (ES)         | On-Base?       | Distance from<br>PES (Feet) | Affected<br>Personnel at ES | Fatalities*         | Injuries          | Building Cost<br>(USD) | Building Damage<br>Loss (USD) |
|---------------------------|----------------|-----------------------------|-----------------------------|---------------------|-------------------|------------------------|-------------------------------|
| Grp 1_2                   | No             | 3,518.499                   | 30                          | 0.385               | 0.770             | \$100,000.000          | \$9,237.768                   |
| Grp 23_24                 | No             | 3,669.484                   | 1,000                       | 11.882              | 23.763            | \$500,000.000          | \$39,112.435                  |
| Grp 7_8                   | No             | 2,399.266                   | 200                         | 3.976               | 7.952             | \$300,000.000          | \$59,458.606                  |
| Grp 6_7                   | No             | 2,757.984                   | 30                          | 0.529               | 1.057             | \$100,000.000          | \$16,425.223                  |
| Grp 5_6                   | No             | 3,711.822                   | 1,000                       | 11.608              | 23.215            | \$500,000.000          | \$37,056.394                  |
| Grp 4_5                   | No             | 2,899.242                   | 30                          | 0.502               | 1.004             | \$100,000.000          | \$15,100.540                  |
| Grp 3_4                   | No             | 3,374.477                   | 3,374.477 200 2.747 5.493   |                     | \$300,000.000     | \$31,798.341           |                               |
| Grp 24_25                 | No             | 3,547.251                   | 3,547.251 200 2.529 5.058   |                     | \$1,000,000.000   | \$89,667.704           |                               |
| Grp 10_11                 | No             | 3,499.065                   | 200 2.591 5.182             |                     | \$300,000.000     | \$28,292.498           |                               |
|                           | ON             | -BASE – ZONE 6              | 0                           | 0/0.0%              | 0/0.0%            | \$0                    | \$0/0.0%                      |
|                           | OFF            | -BASE – ZONE 6              | 6,520                       | 96 / 1.5%           | 192 / 2.9%        | \$7,100,000            | \$857,387/12.1%               |
|                           | SUBT           | 'OTAL – ZONE 6              | 6,520                       | 96 / 1.5%           | 192 / 2.9%        | \$7,100,000            | \$857,387/12.1%               |
|                           | ON-BAS         | SE – ALL ZONES              | 1,500                       | 588/39.2%           | 257 / 17.1%       | \$116,234,541          | \$66,495,147/57.2%            |
|                           | OFF-BAS        | SE – ALL ZONES              | 12,120                      | 1,601/13.2%         | 1,488/12.3%       | \$11,200,000           | \$2,802,164/25.0%             |
| GI                        | RAND TOTAI     | L – ALL ZONES               | 13,620                      | 2,189 /<br>16.1%    | 1,745 /<br>12.8%  | \$127,434,541          | \$69,297,311/54.4%            |
| *Fatality subtotals are r | ounded up to t | he nearest whole nu         | ımber. Individual exp       | oosed site fataliti | es are not rounde | d                      |                               |

Table J-4. Total Exposed Site Output Data: NBVC Continued

### **MRAS:** Reports > Potential Consequences

Table ES-1. Potential Consequences of an Unplanned Explosives Event for NBVC

|                             |                      | Number of        | Expo                                 | sures                           | Po          | tential Conse | quences                                 |
|-----------------------------|----------------------|------------------|--------------------------------------|---------------------------------|-------------|---------------|-----------------------------------------|
| Potential Explosion<br>Site | Exposure<br>Location | Exposed<br>Sites | Number of<br>Personnel<br>Within IBD | Infrastructure<br>Cost<br>(USD) | Fatalities* | Injuries*     | Infrastructure<br>Damage Loss<br>(USD)* |
| 100400_1                    | On-Base              | 3                | 1,500                                | \$116,234,541                   | 588         | 257           | \$66,495,147                            |
|                             | Off-Base             | 24               | 12,120                               | \$11,200,000                    | 1,601       | 1,488         | \$2,802,164                             |
|                             | Total                | 27               | 13,620                               | \$127,434,541                   | 2,189       | 1,745         | \$69,297,311                            |
|                             | On-Base              |                  |                                      |                                 |             |               |                                         |
|                             | Off-Base             |                  |                                      |                                 |             |               |                                         |
|                             | Total                |                  |                                      |                                 |             |               |                                         |
|                             | On-Base              |                  |                                      |                                 |             |               |                                         |
|                             | Off-Base             |                  |                                      |                                 |             |               |                                         |
|                             | Total                |                  |                                      |                                 |             |               |                                         |
|                             | On-Base              |                  |                                      |                                 |             |               |                                         |
|                             | Off-Base             |                  |                                      |                                 |             |               |                                         |
|                             | Total                |                  |                                      |                                 |             |               |                                         |
|                             | On-Base              |                  |                                      |                                 |             |               |                                         |
|                             | Off-Base             |                  |                                      |                                 |             |               |                                         |
|                             | Total                |                  |                                      |                                 |             |               |                                         |
|                             | On-Base              |                  |                                      |                                 |             |               |                                         |
|                             | Off-Base             |                  |                                      |                                 |             |               |                                         |
|                             | Total                |                  |                                      |                                 |             |               |                                         |

\*The potential fatalities and infrastructure damage loss (which excludes the contents of the infrastructure) were determined using the C&RI Assessment Tool that analyzes an exposed site's estimated population and property (i.e., assets, facilities, and infrastructure within the IBD ESQD arc) based on the type of material, construction, functional use, size, and cost per square foot. This tool provides the estimated number of fatalities and property replacement value based on potential damages resulting from the exposed site's physical distance to the PES.

Source: Enter additional notes here

### MRAS: Reports > Plan Fact > Base Plan Fact

| Potential Explosion Site (PES)               | Net Explosives Weight (NEW), Hazard<br>Division (HD) | Inhabited Building Distance (IBD) Explosive<br>Safety Quantity Distance (ESQD) Arcs* |       |  |  |  |  |  |
|----------------------------------------------|------------------------------------------------------|--------------------------------------------------------------------------------------|-------|--|--|--|--|--|
|                                              |                                                      | m                                                                                    | £     |  |  |  |  |  |
| 100400_1                                     | 1.1: 500,000 <u>16</u>                               | 1,210                                                                                | 3,969 |  |  |  |  |  |
|                                              |                                                      |                                                                                      |       |  |  |  |  |  |
|                                              |                                                      |                                                                                      |       |  |  |  |  |  |
| *The IBD ESQD arc distances were obtained fr | om Volume 3 of DoD 6055.09-M.                        |                                                                                      |       |  |  |  |  |  |

Table 1. NBVC Planning Factors NEW

### MRAS: Reports > Plan Fact > Second Plan Fact

| Table 3. NBVC Planning | Factors, Potential | Total Fatalities, | and Potential | Building | Damage | Loss by Site |
|------------------------|--------------------|-------------------|---------------|----------|--------|--------------|
|------------------------|--------------------|-------------------|---------------|----------|--------|--------------|

| Potential Explosion Site                                                                                                    | NBVC Planning Factors <sup>1</sup> | Potential Total<br>Fatalitie s <sup>2</sup> | Potential Total<br>Building<br>Damage Loss<br>(USD) <sup>2</sup> |  |  |  |  |  |  |  |  |
|----------------------------------------------------------------------------------------------------|------------------------------------|---------------------------------------------|------------------------------------------------------------------|--|--|--|--|--|--|--|--|
| 100400_1                                                                                                    |                                    | 2,189                                       | \$69,297,311                                                     |  |  |  |  |  |  |  |  |
|                                                                                                    |                                    |                                             |                                                                  |  |  |  |  |  |  |  |  |
|                                                                                                    |                                    |                                             |                                                                  |  |  |  |  |  |  |  |  |
|                                                                                                    |                                    |                                             |                                                                  |  |  |  |  |  |  |  |  |
| <sup>1</sup> The planning factor selected is based on historical or projected use for each port.<br><sup>2</sup> The potential fatalities and building damage loss were determined using the C&RI Assessment Tool that analyzes an exposed site's area (i.e.,<br>infrastructure within the ESQD IBD arc), type of construction, and cost per square foot, and provides an estimated replacement value based on the<br>amount of damage due to the physical distance from the PES. The total fatalities are based on the physical distance from the PES. |                                    |                                             |                                                                  |  |  |  |  |  |  |  |  |

### MRAS: Reports > Injury Report

|          |                   | OUTF                | PUT DATA FOR            |                       |               |                   |          |                                  |                                     |  |
|----------|-------------------|---------------------|-------------------------|-----------------------|---------------|-------------------|----------|----------------------------------|-------------------------------------|--|
|          |                   |                     |                         |                       |               |                   |          |                                  |                                     |  |
| ZONE     | DISTANCE          | FATAL               | BUILDING<br>DAMAGE LOSS | % FATAL               | % BLDG DAMAGE | Total # Personnel | INJURIES |                                  |                                     |  |
| 1        | 1 (K6)            |                     |                         | 0%                    | 0%            | 0                 | 0        | All                              | non-fatal are injuries              |  |
| 2        | 2 (K9)            | 1378                | 39,244,847              | 92%                   | 100%          | 1,500             | 122      | All                              | non-fatal are injuries              |  |
| 3        | 3 (K11)           |                     |                         | 0%                    | 0%            | 0                 | 0        | All non-fatal are injuries       |                                     |  |
| 4        | 4 (K18)           |                     |                         | 0%                    | 0%            | 0                 | 0        | Sliding scale fro                | om "all non-fatal" to 2X fatalities |  |
| 5        | 5 (K24/PTRD)      | 715                 | 29,195,077              | 13%                   | 36%           | 5,600             | 1,430    | Twice the # of fatalities        |                                     |  |
| 6        | 6 (K40/IBD)       | 96                  | 857,387                 | 1%                    | 12%           | 6,520             | 192      | Twice the <b>#</b> of fatalities |                                     |  |
|          |                   |                     |                         |                       |               |                   |          |                                  |                                     |  |
| Tota     | al Fatalities     | 2,189               |                         | Total # F             | Personnel     | 13,620            | 1,744    | Total Injuries                   |                                     |  |
|          |                   |                     |                         |                       |               |                   |          |                                  |                                     |  |
|          |                   |                     |                         |                       |               |                   |          |                                  |                                     |  |
| Note: Co | ny cells E30·H//  | from the original / | NSAD-Y file and nast    | te in cells (16-E11 s | above         |                   |          |                                  |                                     |  |
| Note. CO | py cens cap. 1944 | nom the original #  | homenn me and pasi      | te in cens co.rii a   | 100ve.        |                   |          |                                  |                                     |  |

|                                                                                                    |                                                                                                    | DEV               |                                             | APPROVAL<br>For use of t | AND RIS       | SK AC       | CEPTANCE<br>); the proponent agency | DOC            | UMENT (         | DARAD          | )           |         |             |                 |
|----------------------------------------------------------------------------------------------------|----------------------------------------------------------------------------------------------------|-------------------|---------------------------------------------|--------------------------|---------------|-------------|-------------------------------------|----------------|-----------------|----------------|-------------|---------|-------------|-----------------|
|                                                                                                    |                                                                                                    |                   |                                             |                          | SITE          | INFORM      | NATION                              |                |                 |                |             |         |             |                 |
| 1a. Country: Unite                                                                                               | ed States                                                                                                    | ■ 1               | lb. State: Cal                              | ifornia                  | •             | 2. Servi    | ce: N - Navy                        |                | Ja. Ins         | tallation Type | e: DEPOT    |         |             | •               |
| 3b. Installation Na                                                                                              | me: Unknown Ins                                                                                                    | tallation         |                                             |                          |               | 3           | c. Type of Site:                    | Unkno          | wn Site Type    |                |             |         |             |                 |
|                                                                                                    |                                                                                                    |                   |                                             |                          | DEVIAT        | ION INFO    | ORMATION                            |                |                 |                |             |         |             |                 |
| 4. Deviation #:                                                                                                  |                                                                                                    | 52                | a. Effective Da<br>auto populate from block | ate:<br>#)               | 5b. E         | xpiration E | Date:                               |                | 6. Deviation Fr | om:            |             |         |             | •               |
| 7. Type of Deviati                                                                                               | on:                                                                                                    |                   | - 8a. Numb                                  | per/Title and Parag      | graph of Requ | uirement:   |                                     |                |                 |                |             |         |             |                 |
| 8b. What we need to do that deviates<br>from 8a:(synopsis of block 24)                                           |                                                                                                    |                   |                                             |                          |               |             |                                     |                |                 |                |             |         |             |                 |
| 8c. Operational, S                                                                                               | c. Operational, Strategic or Compelling Reason for Violation:                                                         |                   |                                             |                          |               |             |                                     |                |                 |                |             |         |             |                 |
| 9. Potential Conse<br>Deviation from Ap                                                                          | equences of<br>proved Standards:                                                                                      | ,744.73           | 9c. E                                       | quip/Fac Loss \$:\$ (    | 59,297,       | 311.01      | 10. Date De                         | viation Initia | ated: 2         | 0180717        |             |         |             |                 |
| 11. Residual<br>Severity:                                                                                        | sidual verity: 12. Residual Probability: 13. Residual Level of Risk: 14a. Safety Professional/<br>Analyst (POC Info): |                   |                                             |                          |               |             |                                     |                |                 |                |             |         |             |                 |
| 14b. Analyst Signature:     14c. Submitter (POC Info):<br>(If different from 14a.)     14d. Submitter Signature: |                                                                                                    |                   |                                             |                          |               |             |                                     |                |                 |                |             |         |             |                 |
| 14 e. REVIEWE                                                                                                    | D BY:                                                                                                    |                   |                                             |                          |               |             |                                     |                |                 |                |             |         |             |                 |
| DATE                                                                                                    | CONCUR<br>(YES/NO)                                                                                                    | ORG               | ANIZATION                                   |                          |               |             | PRINTED NAME                        | e/TITLE        | 1               |                | Attachn     | nent    | SIG         | NATURE          |
|                                                                                                    | •                                                                                                    |                   |                                             |                          |               |             |                                     |                |                 |                | Attachme    | ent?    | NTH AN      |                 |
|                                                                                                    | •                                                                                                    |                   |                                             |                          |               |             |                                     |                |                 |                | Attachme    | nt?     |             |                 |
|                                                                                                    | <u> </u>                                                                                                    |                   |                                             |                          |               |             |                                     |                |                 |                | Attachme    | ent?    |             |                 |
|                                                                                                    |                                                                                                    |                   |                                             |                          |               |             |                                     |                |                 |                | Attachme    | ent?    | No. 10      |                 |
|                                                                                                    |                                                                                                    |                   |                                             |                          |               |             |                                     |                |                 |                | Attachme    | ent?    |             |                 |
|                                                                                                    |                                                                                                    |                   |                                             | DEVIA                    |               |             |                                     | ICE            |                 |                |             |         |             |                 |
| I have reviewed th                                                                                               | ne risk assessment                                                                                                    | and understand th | e hazard and                                | potential consequ        | uences. Lam   | approvin    | ig this deviation a                 | nd acc         | epting the add  | litional pote  | ntial conse | equence | s and resid | lual risk based |
| on current opera                                                                                                 | tional necessity.                                                                                                    | 1                 |                                             | -                        |               |             |                                     |                |                 | -              |             |         |             |                 |
| 15. Army HQ:                                                                                                    | -                                                                                                    | 15b. Unit/Com     | m:                                          | 1                        | 16a. DATE:    | 1           | 16b. Expiration                     | Date:          |                 | 17. RAN        | VTITLE:     |         |             |                 |
| 17a. PRINTED N/                                                                                                  | AME:                                                                                                    |                   |                                             |                          |               | 17b. SIG    | INATURE:                            |                |                 |                |             |         |             | 1               |
| 17c. Comment:                                                                                                    |                                                                                                    |                   |                                             |                          |               |             |                                     |                |                 |                |             |         |             | Attachment?     |
| DA FORM 763                                                                                                    | 2, APR 2015                                                                                                    |                   |                                             | PREVIO                   | US EDITION    | S ARE OF    | BSOLETE                             |                |                 |                |             |         |             | Page 1 of 3     |

APD LC v1.00ES

| RISK ASSESSMENT WORKSHEET                                                                                                    |                     |                                         |                             |  |             |  |  |  |  |  |  |
|----------------------------------------------------------------------------------------------------|---------------------|-----------------------------------------|-----------------------------|--|-------------|--|--|--|--|--|--|
| Deviation #:                                                                                                    | Effectiv            | ve Date:                                | Expiration Date:            |  |             |  |  |  |  |  |  |
|                                                                                                    |                     | RISK AN/                                | ALYSIS INFORMATION          |  |             |  |  |  |  |  |  |
| 18. Current Situation: "Provide a description                                                                                                    | of the situation th | nat necessitates this deviation."       |                             |  | Attachment? |  |  |  |  |  |  |
|                                                                                                    |                     |                                         |                             |  | 18          |  |  |  |  |  |  |
| 19. Hazard Category:                                                                                                    | •                   | 20. Specific Hazard:                    |                             |  |             |  |  |  |  |  |  |
| 21. Duration of Deviation (in days)) 21a. 1 month or less: (select the duration (in days)) 21b. 1 month to 1 year. (select the duration (in months)) 0 v 21c. 1 year to 5 years: (select the duration (in years)) 0 v 21d. Permanent or greater than the duration (in months)) 0 v 21d. Permanent or greater than the duration (in years)) 0 v 21d. Permanent or greater than the duration (in years) 0 v 21d. Permanent or greater than the duration (in years)) 0 v 21d. Permanent or greater than the duration (in years) 0 v 21d. Permanent or greater than the duration (in years) 0 v 21d. Permanent or greater than the duration (in years) 0 v 21d. Permanent or greater than the duration (in years) 0 v 21d. Permanent or greater the duration (in years) 0 v 21d. Permanent or greater than the duration (in years) 0 v 21d. Permanent or greater than the duration (in years) 0 v 21d. Permanent or greater than the duration (in years) 0 v 21d. Permanent or greater than the duration (in years) 0 v 21d. Permanent or greater than the duration (i |                     |                                         |                             |  |             |  |  |  |  |  |  |
| 22. Deviation Approval Authority: (or Equivalent)                                                                                                    |                     |                                         |                             |  |             |  |  |  |  |  |  |
| 23. Mission Impact of Not<br>Accepting Risk:                                                                                                    |                     |                                         |                             |  |             |  |  |  |  |  |  |
| 24. What we need to do that violates 8a: (Provide a detailed description of the action that deviates from the standards.)                                                                                                    |                     |                                         |                             |  |             |  |  |  |  |  |  |
| 25. Control Measures: "Measures taken, or will take, to reduce hazards of risk being accepted." Attachment?                                                                                                    |                     |                                         |                             |  |             |  |  |  |  |  |  |
| 26. Permanent Corrective Actions (with                                                                                                    | Milestones):        | Include estimated cost, military constr | uction project number, etc. |  | Attachment? |  |  |  |  |  |  |
|                                                                                                    |                     |                                         |                             |  |             |  |  |  |  |  |  |
| 27. Alternatives Considered: "Things consid                                                                                                    | ered doing but did  | In't, and why."                         |                             |  | Attachment? |  |  |  |  |  |  |
| Alternative 1:                                                                                                    |                     |                                         |                             |  | •           |  |  |  |  |  |  |
| Alternative 2:                                                                                                    |                     |                                         |                             |  | •           |  |  |  |  |  |  |
| Alternative 3:                                                                                                    |                     |                                         |                             |  |             |  |  |  |  |  |  |
| 28. Attach any supporting docume                                                                                                    | nts (i.e. Photo     | s, MOU, ASAP-X, ESS, e                  | tc.)                        |  | Attachment? |  |  |  |  |  |  |
| DA FORM 7632. APR 2015                                                                                                    |                     |                                         |                             |  |             |  |  |  |  |  |  |

APD LC v1.00ES

| AMMUNITION AND EXPLOSIVES WORKSHEET                              |                                                                |               |            |           |                         |                       |             |          |              |             |            |                                |                       |                |                          |          |          |
|------------------------------------------------------------------|----------------------------------------------------------------|---------------|------------|-----------|-------------------------|-----------------------|-------------|----------|--------------|-------------|------------|--------------------------------|-----------------------|----------------|--------------------------|----------|----------|
| Deviation #:                                                     |                                                                |               |            |           |                         | Effective (           | Date:       |          |              |             |            | E                              | Expiration Date:      |                |                          |          |          |
|                                                                  |                                                                |               |            | INFO      | RMATION                 | ON THE I              | POTENTIA    | L E)     | (PLOSION     | SITE (PE    | ES)        |                                |                       |                |                          |          |          |
| 29a. PES Name/#.                                                 |                                                                |               | 100400_    | 1 29b. PE | ES Function:            |                       | 30. F       |          |              |             |            | 0. PES # Peop                  | le:                   |                |                          |          | 0        |
| 31. PES Equip/Fac (Value) \$:                                    |                                                                |               | \$0.0      | 0 32. Req | uired Blast D           | Distance:             | ance: 0 33. |          |              |             |            | 3. Required Fragment Distance: |                       |                |                          | 0        |          |
| 34a. Hazard Division: 1.1: NE                                    | W:                                                             |               | 500,00     | 0 34b. Ha | zard Divisior           | n: <u>1.2.1</u> : NE\ | N:          |          |              |             | 3          | 4c. Hazard Div                 | ision: <u>1.2.2</u> : | NEW:           |                          |          |          |
| 34d. Hazard Division: <u>1.2.3</u> : N                           | IEW:                                                           |               |            | 34e. Ha   | zard Divisior           | n: <u>1.3</u> : NEW:  | :           |          |              |             | 3          | 4f. Hazard Divi                | sion: <u>1.4</u> : Ni | EW/MEQ:        |                          |          |          |
| 35a. QD arcs exceed the ins                                      | tallation bou                                                  | indary? YE    | S 📃 NG     | Are       | other Servi             | ces affected          | d? YES      | ] NC     | Was c        | oordinati   | on made    | ? YES NO                       | Provide               | other coordina | ation documentation      | , as nec | xessary. |
| Why coordination was/was made:                                   | not                                                            |               | I          |           |                         |                       |             |          | I            |             |            | <b>-</b>                       | <b>I</b>              | Coo            | rdination pa<br>attached | perwo    | ork      |
| 35b. Is this deviation associate                                 | ed with a hybr                                                 | rid or risk-b | ase safety | submissio | on?                     |                       | • 35        | ic. If Y | /ES, provide | site plan # | <b>#</b> . |                                |                       |                |                          |          |          |
|                                                                  | INFORMATION ON THE EXPOSED SITES (ES)                          |               |            |           |                         |                       |             |          |              |             |            |                                |                       |                |                          |          |          |
| 36. EXPOSED SITES                                                |                                                                |               |            |           | At R                    | equired               | Distance    | At Req   | uested [     | Distances   | (Attach    | ment?)                         |                       |                |                          |          |          |
| FACILITY                                                         |                                                                | DISTANCE: F   | eet 🔽      | # PEOPLE  | EQUIP/FAC<br>(VALUE) \$ | EXPO                  | SURE TYPE   |          | ON/OFF       | FATALITIE   | s INJURI   | ES EQUIP/FAC<br>(LOSS) \$      | FATALITIES            | INJURIES       | EQUIP/FAC<br>(LOSS) \$   | VIOLA    | ATION?   |
| Grp 19_20                                                        |                                                                | 0             | 2,553.9    | 200       | 1,000,000.00            |                       |             | •        | •            |             |            |                                | 3.78                  | 7.56           | 183,572.81               | NO       | •        |
| Grp 6_7                                                          |                                                                | 0             | 2,758      | 30        | 100,000.00              |                       |             | •        | -            |             |            |                                | 0.53                  | 1.06           | 16,425.22                | NO       | •        |
| Facility 65_27                                                   |                                                                | 0             | 1,830.7    | 500       | 38,744,847.00           |                       |             | •        | -            |             |            |                                | 62.02                 | 124.05         | 14,467,810.50            | NO       |          |
| Grp 10_11                                                        |                                                                | 0             | 3,499.1    | 200       | 300,000.00              |                       |             | •        | -            |             |            |                                | 2.59                  | 5.18           | 28,292.50                | NO       |          |
| Grp 17_18                                                        |                                                                | 0             | 1,750.9    | 1,000     | 500,000.00              |                       |             | •        | •            |             |            |                                | 139                   | 277.99         | 199,162.92               | NO       |          |
| Grp 12_13                                                        |                                                                | 0             | 1,649.8    | 200       | 300,000.00              |                       |             | •        | •            |             |            |                                | 31.62                 | 63.24          | 129,044.94               | NO       | •        |
| Grp 21_22                                                        |                                                                | 0             | 2,583.9    | 1,000     | 500,000.00              |                       |             | •        | •            |             |            |                                | 18.72                 | 37.43          | 90,361.80                | NO       | 4        |
| Facility 64_26                                                   |                                                                | 0             | 1,927.4    | 500       | 38,744,847.00           |                       |             | •        | •            |             |            |                                | 52.85                 | 105.69         | 13,282,489.98            | NO       | •        |
| Grp 13_14                                                        |                                                                | 0             | 1,624.9    | 1,000     | 500,000.00              |                       |             | •        | •            |             |            |                                | 162.91                | 325.82         | 219,090.89               | NO       | •        |
| 1100_28                                                          |                                                                | 0             | 604.1      | 500       | 38,744,847.00           |                       |             | •        | -            |             |            |                                | 473.02                | 26.98          | 38,744,847.00            | NO       | •        |
| Grp 23_24                                                        |                                                                | 0             | 3,669.5    | 1,000     | 500,000.00              |                       |             | •        | -            |             |            |                                | 11.88                 | 23.76          | 39,112.44                | NO       | •        |
| Grp 5_6                                                          |                                                                | 0             | 3,711.8    | 1,000     | 500,000.00              |                       |             | •        | -            |             |            |                                | 11.61                 | 23.22          | 37,056.39                | NO       |          |
| Grp 15_16                                                        |                                                                | 0             | 1,672.1    | 1,000     | 500,000.00              |                       |             | •        | -            |             |            |                                | 154                   | 308            | 211,668.01               | NO       |          |
|                                                                  |                                                                |               |            |           | EXP                     | PECTED PO             | TENTIAL C   | ONS      | EQUENCES     |             |            | _                              |                       |                |                          |          |          |
| 37. Potential Explosion Site:                                    |                                                                | a. Fata       | lities:    |           |                         | 0                     | b. Injuries |          |              |             |            | c. Equip/Fac \$:               |                       |                |                          | \$       | 0.00     |
| 38. Potential Losses for Expos<br>Meeting Criteria:              | ed Sites (ES)                                                  | a. Fata       | lities:    |           |                         |                       | b. Injuries | :        |              |             |            | c. Equip/Fac \$                |                       |                |                          |          |          |
| 39. Potential Loss Being Accept<br>Deviating from Approved Stand | pted for<br>dards:                                             | a. Fata       | lities:    |           |                         | 2,188.9               | b. Injuries |          |              |             | 1,744.73   | c. Equip/Fac \$                |                       |                | \$ 69                    | 9,297,   | ,311.01  |
| 40. Total Potential Loss (#/\$):                                 |                                                                | a. Fata       | lities:    |           |                         | 2188.9                | b. Injuries | :        |              |             | 1,744.73   | c. Equip/Fac \$                |                       |                | \$ 69                    | ,297,    | ,311.01  |
| DA FORM 7632, APR 20                                             | FORM 7632, APR 2015 Click to Add Continuation Page Page 3 of 3 |               |            |           |                         |                       |             |          |              |             |            |                                |                       |                |                          |          |          |

| Deviation #:                                                                  |             | _                 |          |                         |                                |                          |         |            |            |                                          |               |            |                        |       |       |
|-------------------------------------------------------------------------------|-------------|-------------------|----------|-------------------------|--------------------------------|--------------------------|---------|------------|------------|------------------------------------------|---------------|------------|------------------------|-------|-------|
|                                                                               |             | INFO              | RMATIO   | N ON THE I              | EXPOSED SIT                    | 'ES (ES)                 | CONTINU | ATION WO   | RKSHEE     | T                                        |               |            |                        |       |       |
| Exposed Sites (continued from block 36                                        | 5)          |                   |          |                         |                                |                          |         | At Ree     | quired Dis | stance                                   | At Requ       | lested Dis | stances                |       |       |
| FACILITY                                                                      | DISTANCE: F | eet 💌<br>/ ACTUAL | # PEOPLE | EQUIP/FAC<br>(VALUE) \$ | EXPOSURE T                     | YPE                      | ON/OFF  | FATALITIES | INJURIES   | EQUIP/FAC<br>(LOSS) \$                   | FATALITIES    | INJURIES   | EQUIP/FAC<br>(LOSS) \$ | VIOLA | TION? |
| Grp 22_23                                                                     | 0           | 3,817             | 200      | 1,000,000.00            |                                | •                        | -       |            |            |                                          | 2.19          | 4.38       | 64,164.92              | NO    | •     |
| Grp 3_4                                                                       | 0           | 3,374.5           | 200      | 300,000.00              |                                | •                        | •       |            |            |                                          | 2.75          | 5.49       | 31,798.34              | NO    | V     |
| Grp 16_17                                                                     | 0           | 702.9             | 1,000    | 500,000.00              |                                | •                        | •       |            |            |                                          | 904.67        | 95.34      | 500,000.00             | NO    | •     |
| Grp 7_8                                                                       | 0           | 2,399.3           | 200      | 300,000.00              |                                | 4                        | •       |            |            |                                          | 3.98          | 7.95       | 59,458.61              | NO    | V     |
| Grp 4_5                                                                       | 0           | 2,899.2           | 30       | 100,000.00              |                                | -                        | -       |            |            |                                          | 0.5           | 1          | 15,100.54              | NO    | •     |
| Grp 1_2                                                                       | 0           | 3,518.5           | 30       | 100,000.00              |                                | •                        | •       |            |            |                                          | 0.39          | 0.77       | 9,237.77               | NO    | V     |
| Grp 11_12                                                                     | 0           | 2,629.8           | 1,000    | 500,000.00              |                                | •                        | •       |            |            |                                          | 18.43         | 36.87      | 88,249.80              | NO    | V     |
| Grp 18_19                                                                     | 0           | 1,637.3           | 200      | 1,000,000.00            |                                | •                        | •       |            |            |                                          | 32.1          | 64.19      | 434,135.41             | NO    | •     |
| Grp 2_3                                                                       | 0           | 3,560.5           | 30       | 100,000.00              |                                | •                        | •       |            |            |                                          | 0.38          | 0.75       | 8,845.66               | NO    | V     |
| Grp 14_15                                                                     | 0           | 1,674             | 200      | 300,000.00              |                                | •                        | -       |            |            |                                          | 30.7          | 61.4       | 126,754.78             | NO    | V     |
| Grp 24_25                                                                     | 0           | 3,547.3           | 200      | 1,000,000.00            |                                | •                        | •       |            |            |                                          | 2.53          | 5.06       | 89,667.70              | NO    | V     |
| Grp 8_9                                                                       | 0           | 2,222.1           | 1,000    | 500,000.00              |                                | •                        | •       |            |            |                                          | 49.9          | 99.81      | 124,919.85             | NO    | •     |
| Grp 20_21                                                                     | 0           | 3,639.6           | 1,000    | 500,000.00              |                                | *                        | •       |            |            |                                          | 12.07         | 24.14      | 40,527.56              | NO    | V     |
| Grp 9_10                                                                      | 0           | 2,538.5           | 200      | 300,000.00              |                                | *                        | •       |            |            |                                          | 3.8           | 7.6        | 55,514.69              | NO    | •     |
|                                                                               |             |                   |          |                         |                                | •                        | •       |            |            |                                          |               |            |                        | NO    | V     |
|                                                                               |             |                   |          |                         |                                | •                        | •       |            |            |                                          |               |            |                        | NO    | •     |
|                                                                               |             |                   |          |                         |                                | •                        | -       |            |            |                                          |               |            |                        | NO    | •     |
|                                                                               |             |                   |          |                         |                                | -                        | •       |            |            |                                          |               |            |                        | NO    | V     |
|                                                                               |             |                   |          |                         |                                | •                        | •       |            |            |                                          |               |            |                        | NO    | •     |
|                                                                               |             |                   |          |                         |                                | •                        | •       |            |            |                                          |               |            |                        | NO    | •     |
|                                                                               |             |                   |          |                         |                                | •                        | •       |            |            |                                          |               |            |                        | NO    |       |
|                                                                               |             |                   |          |                         |                                | -                        | -       |            |            |                                          |               |            |                        | NO    | •     |
|                                                                               |             |                   |          |                         |                                | •                        | -       |            |            |                                          |               |            |                        | NO    | V     |
|                                                                               |             |                   |          |                         |                                | •                        | •       |            |            |                                          |               |            |                        | NO    | •     |
|                                                                               |             |                   |          |                         |                                | •                        | •       |            |            |                                          |               |            |                        | NO    | •     |
|                                                                               |             |                   |          |                         |                                | -                        | •       |            |            |                                          |               |            |                        | NO    | •     |
|                                                                               |             |                   |          |                         |                                | •                        | -       |            |            |                                          |               |            |                        | NO    | V     |
|                                                                               |             |                   |          |                         |                                | •                        | •       |            |            |                                          |               |            |                        | NO    | •     |
|                                                                               |             |                   |          |                         |                                | •                        | •       |            |            |                                          |               |            |                        | NO    | V     |
|                                                                               |             |                   |          |                         |                                | •                        | -       |            |            |                                          |               |            |                        | NO    | •     |
|                                                                               |             |                   |          |                         |                                | •                        | •       |            |            |                                          |               |            |                        | NO    | V     |
| 1a. Safety Professional/<br>Analyst (POC Info):     1b. Analyst<br>Signature: |             |                   |          | 2<br>(#                 | a. Submitte<br>f different fro | r (POC Info):<br>m 14a.) |         |            | 2<br>(i    | D. Submitter Sign<br>f different from 1a | nature:<br>.) |            |                        |       |       |

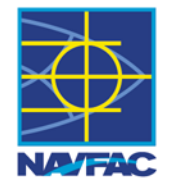

# Questions

David Bianchi, GISP Naval Facilities Engineering Command Engineering and Expeditionary Warfare Center (EXWC)

1100 23<sup>rd</sup> Ave. Port Hueneme, CA 93043 805-982-1607 DSN: 551-1607 david.bianchi@navy.mil

ESS Help Desk Support: ESS@navy.mil 805-982-3637

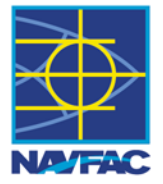